# JOMALONE

# LONDON

조말론 런던 리액트 네이티브 안드로이드 앱 4차 프로젝트 발표

# CONTENTS

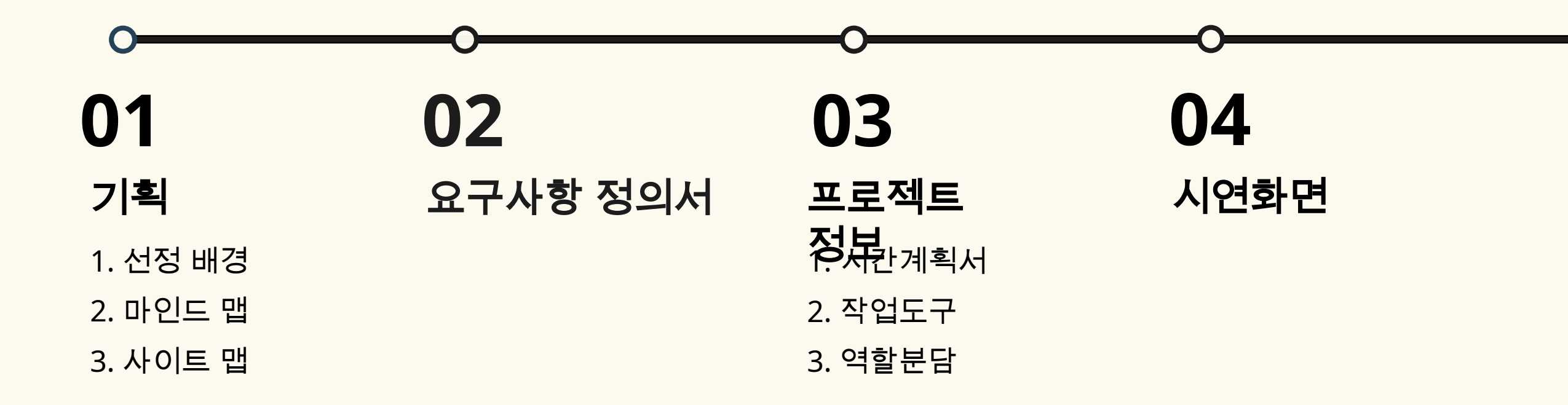

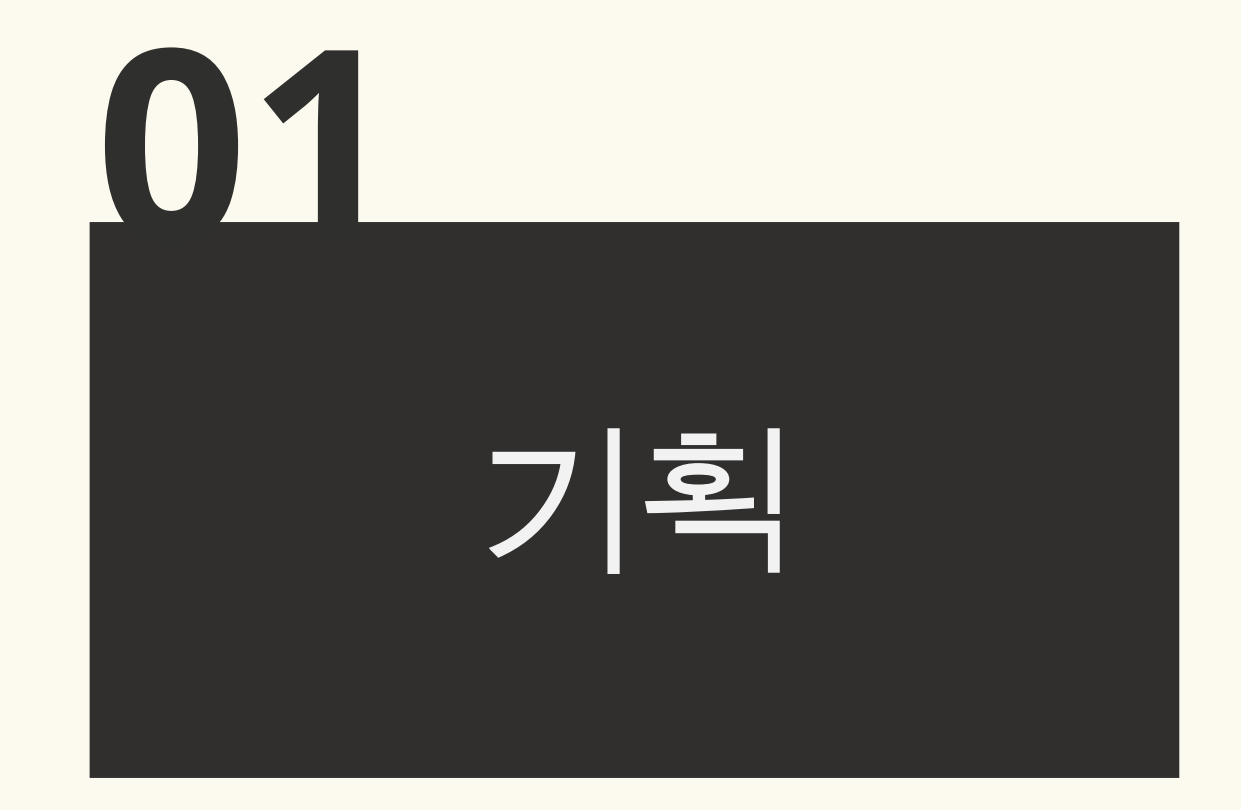

# 따라서 향수를 주제로 선정

#### 면세를 통해 향수 수요 증가 ↓ **향수가 스몰럭셔리 제품으로 자리 잡게 됨**

해외 여행이 증가하면서

그래서 얼마나 잘 되냐고요? 지난해 팔린 니치향수는 1만6000리터(t)라고 합니다. 향수 1병당 평균 용량 75ML를 기준으로 했을 때 평균을 낸 겁니다. 전국 2030세대 인구인 1270만명이 1인당 13번씩(향수 1회 분 사 시 사용량 0.1ml 기준) 뿌릴 수 있는 양인데요. <u>갯수로 따지면 약 21만병이 판매된 셈입니다.</u>

글로벌 시장조사업체 유로모니터에 따르면 <mark>국내 향수 시장은 2019년 6000억원 규모였는데, 오는 2025년</mark> 9800억원 수준까지 커진다고 합니다. 특히, 니치향수에 대한 관심이 늘어나고 있는데요. 한해에 팔리는 향 수 10개 가운데 9개는 니치향수라고 합니다.

그런데 요즘은 '립스틱'이 스몰럭셔리를 대표하지 않습니다. 그 자리를 '향수'가 차지했거든요. 특히, 문 조향 사가 소수를 위해 만든 프리미엄 향수인 '니치향수'가 스몰럭셔리의 대표 제품으로 젊은 소비자들의 관심을 받고 있습니다. 3~5만원대 립스틱보다는 적게는 5배, 많게는 10배 이상 비싸면서도 고가의 의류나 가방에 비해 부담이 덜해 딱 인스타그램에 '인증샷'을 남기기 좋다는 거죠.

# 대한민국은 '향수홀릭'...1년간 1만6000리터 쏟아부었다 [최수진의 패션채널]

# 01 기획 선정배경

HOME > 경제

## [브랜드평판] 향수 2024년 9월 빅데이터 1위 조말론 향수, 2위 샤넬 향수, 3위 딥디크 향수

음 박준영 기자 | ② 승인 2024.09.12 10:02

f 🗶 🗢 🕒 🗢

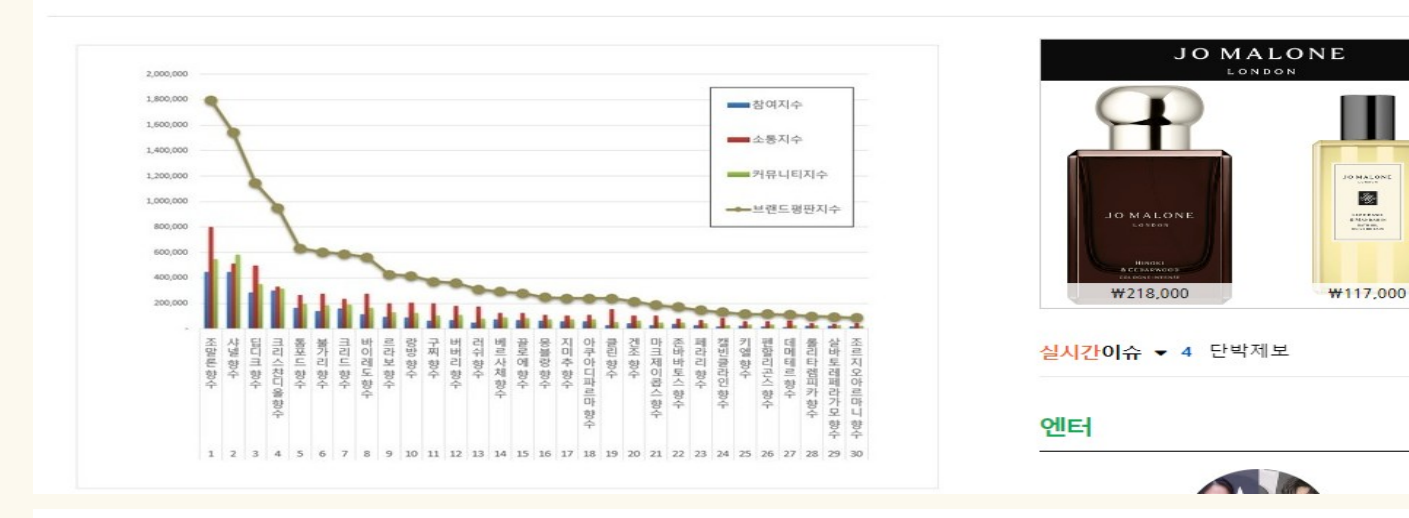

브랜드에 대한 평판은 브랜드에 대한 소비자들의 활동 빅데이터를 참여가치, 소통가 치, 소셜가치, 시장가치, 재무가치로 나누게 된다. 향수 브랜드평판지수는 참여지수, 소통 지수, 커뮤니티지수로 분석했다.

브랜드평판지수는 소비자들의 온라인 습관이 브랜드 소비에 큰 영향을 끼친다는 것을 찾아내서 브랜드 빅데이터 분석을 통해 만들어진 지표로 브랜드에 대한 긍부정 평가, 미 디어 관심도, 소비자의 소통량, 커뮤니티 노출량, 소셜에서의 대화량, 소비자와 브랜드의 디지털 트랜스포메이션 관계분석으로 측정된다. 브랜드평판 분석에는 브랜드 영향력을 측정한 브랜드 가치평가 분석과 브랜드평판 모니터의 정성평가도 포함했다.

## 조말론의 높은 브랜드 평판

브랜드 평판 지수는 소비자들의 온라인 습관을 토대로 만들어진 지표 조말론에 대한 관심도 증가

조말론 앱을 주제로 선정

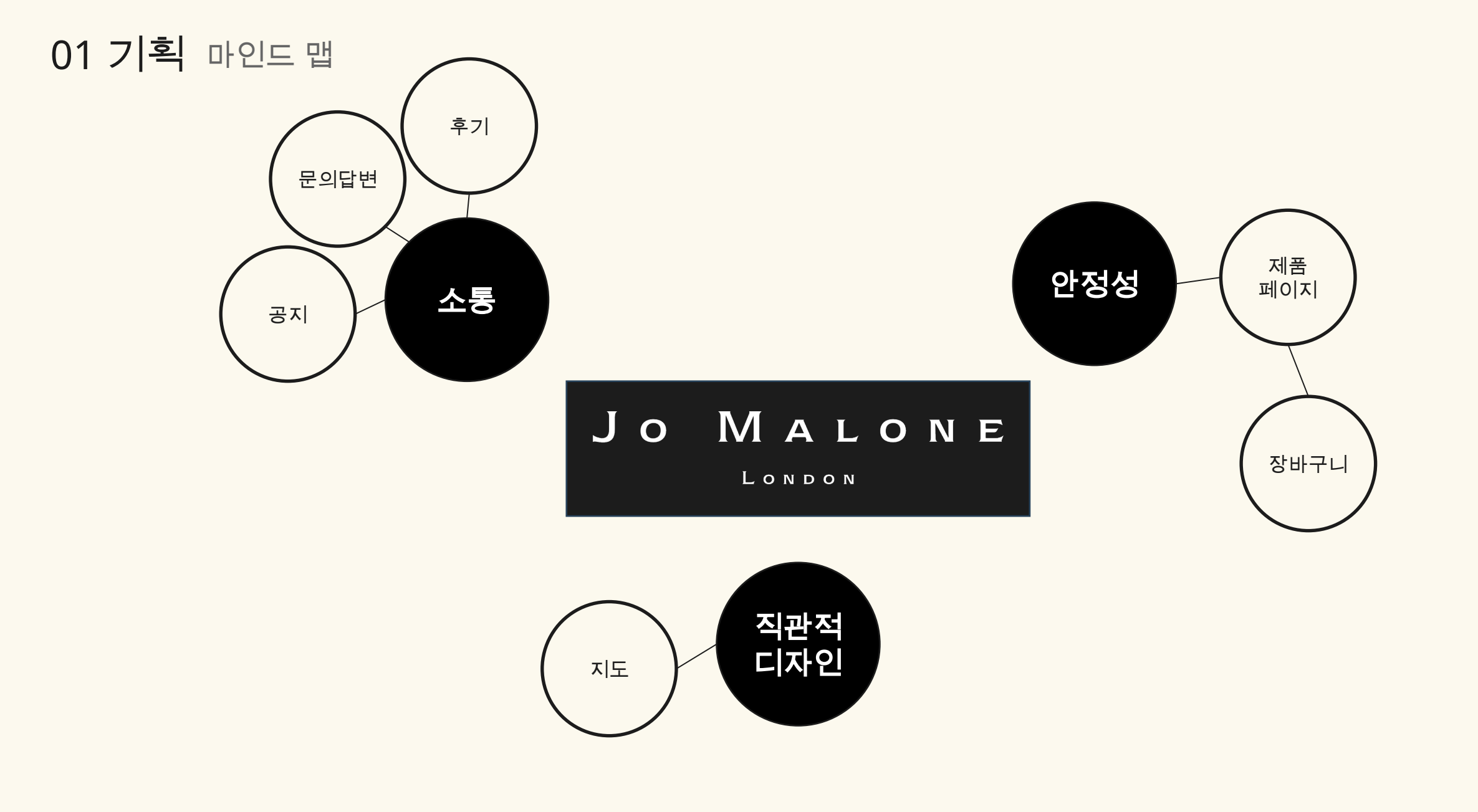

# 01 기획 사이트 맵

| 헤더                    | 메인화면    |
|-----------------------|---------|
| SNS                   | 슬라이드    |
| 인스타그램<br>카카오채널<br>유튜브 | 섹션1 2 3 |

|       |       | 메인메뉴                 |                      |                  |
|-------|-------|----------------------|----------------------|------------------|
| 브랜드소개 | 제품    | 공지사항                 | 문의답변                 | 후기               |
| 지도    | 제품리스트 | 공지사항 리스트             | 문의답변 리스트             | 후기 리스트           |
|       | 제품상세  | 공지사항 글읽기<br>공지사항 글쓰기 | 문의답변 글읽기<br>문의답변 글쓰기 | 후기 글읽기<br>후기 글쓰기 |
|       | 장바구니  |                      |                      |                  |
|       | 결제하기  |                      |                      |                  |

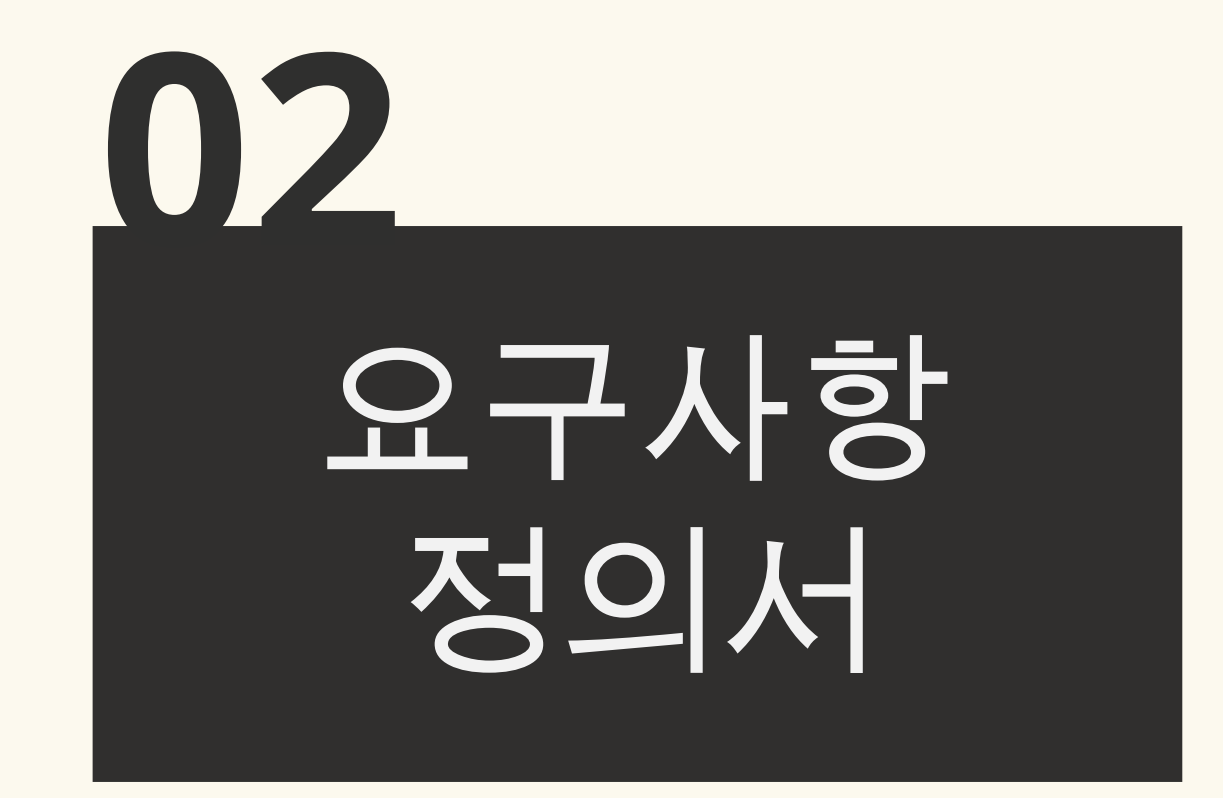

02 요구사항 정의서 메인화면, 헤더

| 기능이름 | 세부            | 내용                                                                              | 우선순위 | 중요도 | 전제조건                                           |
|------|---------------|---------------------------------------------------------------------------------|------|-----|------------------------------------------------|
|      | 메인 슬라이드       | 양쪽 화살표 클릭 시 이미지 슬라이드                                                            | 5    | 하   | 메인                                             |
|      | 슬라이드          | 제품 클릭 시 상품 상세 페이지로 이동                                                           | 2    | Ŕ   | 메인 > 베스트셀러<br>>상품리스트                           |
| 메인화면 | 네비게이션         | 브랜드소개, 공지사항 클릭 시 페이지 이동                                                         | 3    | Ko  | 메인 > 브랜드소개<br>메인 > 공지사항                        |
|      | 헤더            | 로고, 장바구니, 햄버거 메뉴 이동                                                             | 3    | Ŕ   | 메인 > 햄버거 ><br>메뉴 클릭 이동<br>메인 > 로고<br>메인 > 장바구니 |
|      | 로고            | 로고 누르면 메인 페이지로 이동                                                               | 4    | 하   | 헤더 > 로고                                        |
| 헤더   | 모바일GNB        | 모달이 열리고 각 메뉴로 이동하는 버튼<br>노출되어 클릭하면 각 화면으로 이동                                    | 2    | Ro  | 헤더 > 햄버거버튼                                     |
|      | 장바구니<br>(리스트) | Firebase에서 데이터를 가져와 제품의 이름,<br>가격을 출력.<br>개수를 늘리고 줄일 수 있으며, 해당 상품<br>리스트를 삭제 가능 | 1    | 상   | 헤더><br>장바구니아이콘                                 |

02 요구사항 정의서 제품, 후기게시판

| 기능이름  | 세부   | 내용                                                                                   | 우선순위 | 중요도 | 전제조건                   |
|-------|------|--------------------------------------------------------------------------------------|------|-----|------------------------|
|       | 목록   | 제품을 목록 형태로 출력.<br>'자세히보기' 클릭 시 상세로 이동                                                | 3    | ଟ୍ଟ | 헤더>햄버거버튼><br>제품        |
| 제품    | 상세   | 제품 상세 설명 출력.<br>용량별 작은 이미지 누르면 큰 이미지와 가격도<br>용량별로 맞춰서 변경.<br>장바구니 버튼 누르면 장바구니에 제품 추가 | 2    | ଟ୍ଟ | 헤더>햄버거버튼><br>제품>자세히보기  |
|       | 목록   | Firebase에서 데이터를 가져와 후기 글 목록으로<br>출력                                                  | 3    | ଟ୍ଟ | 헤더>햄버거버튼><br>후기        |
|       | 글쓰기  | 후기글 작성 후 Firebase로 데이터 저장                                                            | 3    | ଟ୍ଟ | 헤더>햄버거버튼><br>후기>글쓰기버튼  |
| 후기게시판 | 상세보기 | Firebase에서 데이터를 가져와 후기글 내용 상세<br>보기                                                  | 3    | ଟ୍ଟ | 헤더>햄버거버튼><br>후기>글제목    |
|       | 수정하기 | 글 제목, 내용 수정 후 Firebase로 데이터 업데이트                                                     | 3    | ଟ୍ଟ | 헤더>햄버거버튼><br>후기>글제목>수정 |
|       | 삭제하기 | 버튼 클릭하면 Firebase에서 데이터 삭제                                                            | 3    | ନ୍ତ | 헤더>햄버거버튼><br>후기>글제목>삭제 |

# 02 요구사항 정의서 브랜드 소개, 공지사항 게시판

| 기능이름        | 세부   | 내용                                          | 우선순위 | 중요도 | 전제조건                         |
|-------------|------|---------------------------------------------|------|-----|------------------------------|
| 브랜드         | 지도   | 조말론 브랜드 소개와 매장안내로 Google<br>지도 API를 연결      | 4    | 하   | 메인 > 햄버거버튼<br>> 브랜드 소개       |
| 소개          | 리스트  | Google 지도 API를 연결하여 조 말론 모든<br>매장의 위치 정보 출력 | 4    | 하   | 메인 > 브랜드<br>소개               |
|             | 목록   | Firebase에서 데이터를 가져와 공지사항 글<br>목록으로 출력       | 3    | 중   | 헤더>햄버거버튼><br>공지사항            |
|             | 글쓰기  | 공지사항 글 작성 후 Firebase로 데이터 저장                | 3    | ଟ୍  | 헤더>햄버거버튼><br>공지사항><br>글쓰기버튼  |
| 공지사항<br>게시판 | 상세보기 | Firebase에서 데이터를 가져와 공지사항 글<br>내용 상세 보기      | 3    | 중   | 헤더>햄버거버튼><br>공지사항>글제목        |
|             | 수정하기 | 글 제목, 내용 수정 후 Firebase로 데이터<br>업데이트         | 3    | 중   | 헤더>햄버거버튼><br>공지사항>글제목><br>수정 |
|             | 삭제하기 | 버튼 클릭하면 Firebase에서 데이터 삭제                   | 3    | 중   | 헤더>햄버거버튼><br>공지사항>글제목><br>삭제 |

02 요구사항 정의서 문의게시판, 소셜미디어

| 기능이름      | 세부    | 내용                                   | 우선순위 | 중요도 | 전제조건                      |
|-----------|-------|--------------------------------------|------|-----|---------------------------|
|           | 목록    | Firebase에서 데이터를 가져와 문의 글<br>목록으로 출력  | 3    | ଟ୍ଟ | 헤더>햄버거버튼><br>문의           |
|           | 글쓰기   | 문의 글 작성 후 Firebase로 데이터 저장           | 3    | ଟ   | 헤더>햄버거버튼><br>문의>글쓰기버튼     |
| 문의<br>게시판 | 상세보기  | Firebase에서 데이터를 가져와 문의 글 내용<br>상세 보기 | 3    | ଟ   | 헤더>햄버거버튼><br>문의>글제목       |
|           | 수정하기  | 글 제목, 내용 수정 후 Firebase로 데이터<br>업데이트  | 3    | ଟ୍ଟ | 헤더>햄버거버튼><br>문의>글제목>수정    |
|           | 삭제하기  | 버튼 클릭하면 Firebase에서 데이터 삭제            | 3    | 중   | 헤더>햄버거버튼><br>문의>글제목>삭제    |
|           | 인스타그램 | 아이콘 클릭하면 조말론 인스타그램 계정으로<br>웹뷰 이동     | 4    | 하   | 헤더>햄버거버튼><br>인스타그램<br>아이콘 |
| 소셜<br>미디어 | 카카오채널 | 아이콘 클릭하면 조말론 카카오톡 채널로<br>웹뷰 이동       | 4    | 하   | 헤더>햄버거버튼><br>말풍선 아이콘      |
|           | 유튜브   | 아이콘 클릭하면 조말론 유튜브 채널로 웹뷰<br>이동        | 4    | 하   | 헤더>햄버거버튼><br>유튜브 아이콘      |

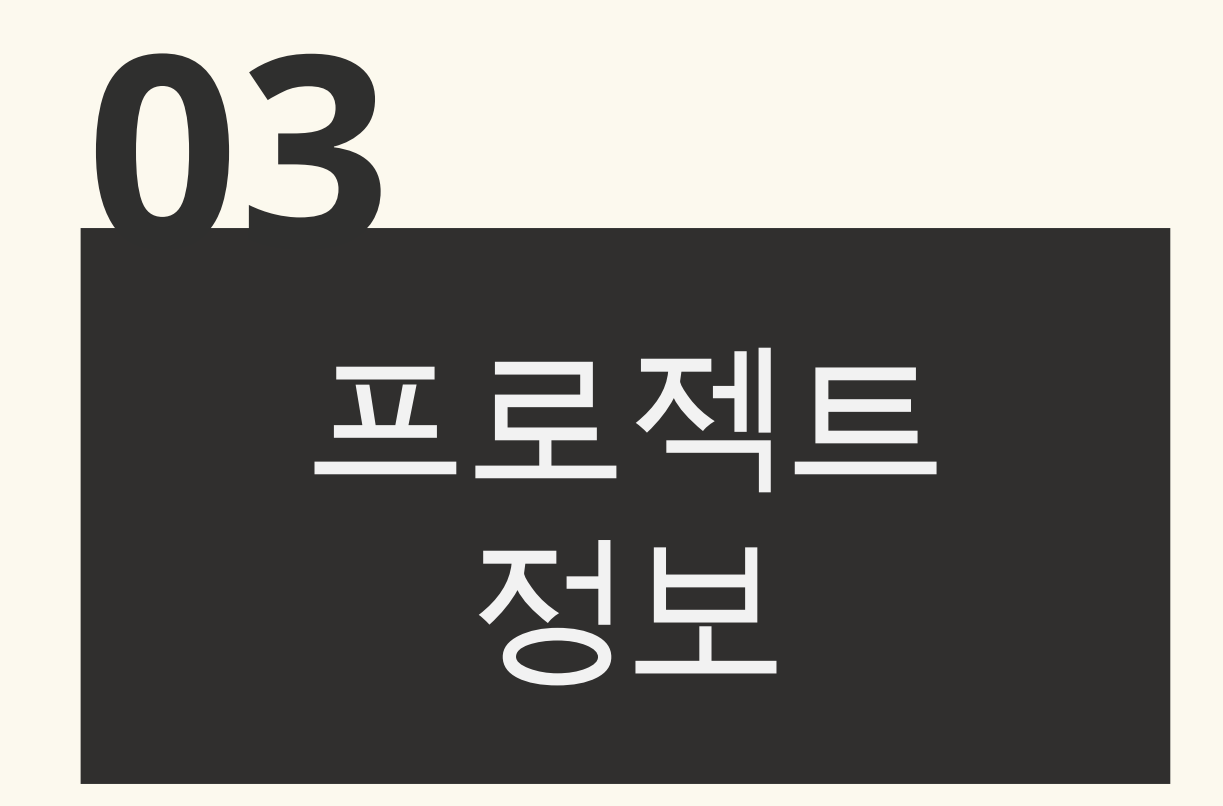

# 03 프로젝트 정보

# 시간계획서01

| 이석선이 | 71-       |    |    | 1월 |    |   | 2 | 월 |    |
|------|-----------|----|----|----|----|---|---|---|----|
| 주신군취 | 기중        | 22 | 23 | 24 | 31 | 3 | 4 | 5 | 6  |
| -    | 역할 분배     |    |    |    |    |   |   |   |    |
| 1    | 장바구니(리스트) |    |    |    |    |   |   |   |    |
| 2    | 슬라이드      |    |    |    |    |   |   |   |    |
| 2    | 모바일GNB    |    |    |    |    |   |   |   |    |
| 2    | 제품상세      |    |    |    |    |   |   |   | 발표 |
| 3    | 네비게이션     |    |    |    |    |   |   |   |    |
| 3    | 헤더        |    |    |    |    |   |   |   |    |
| 3    | 후기 게시판    |    |    |    |    |   |   |   |    |
| 3    | 공지사항 게시판  |    |    |    |    |   |   |   |    |

# 03 프로젝트 정보

# 시간계획서02

| 이서수이 | 이서스이 기느     |    |    | 1월 |    |   | 2 | 월 |     |
|------|-------------|----|----|----|----|---|---|---|-----|
| 주신군취 | 715         | 22 | 23 | 24 | 31 | 3 | 4 | 5 | 6   |
| 3    | 문의 게시판      |    |    |    |    |   |   |   |     |
| 3    | 제품목록        |    |    |    |    |   |   |   |     |
| 4    | 로고          |    |    |    |    |   |   |   |     |
| 4    | 브랜드 소개 지도   |    |    |    |    |   |   |   | 비나파 |
| 4    | 브랜드 소개 리스트  |    |    |    |    |   |   |   | 일표  |
| 4    | 소셜미디어 인스타그램 |    |    |    |    |   |   |   |     |
| 4    | 소셜미디어 카카오채널 |    |    |    |    |   |   |   |     |
| 4    | 소셜미디어 유튜브   |    |    |    |    |   |   |   |     |

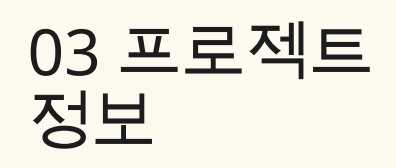

v21.7.1

#### 개발 협업 Sourcetree Sourcetree v 3.4.19 VSCODE React v18.3.1 v1.96.3 React Native v0.77 nøde **Developers** Android Studio Node.js 2024.2.2.13 v22.13.1 windows Gradle Build Tool Github **Google Docs** Gradle Build Tool 8.12.1 **Firebase** TALK Kakaotalk Firebase

작업도구

Window 10, 11 React Navigation v7.x Swiper v11.2.2 Swiper Fontawesome v6.7.2

기타

| 03 프로젝트<br>정보 | 역할분담 |                |                              |      |
|---------------|------|----------------|------------------------------|------|
|               |      |                |                              |      |
| 이경근           |      | 손주혜            | 우수정                          | 이규만  |
| 장바구니          |      | 헤더             | 메인화면(<br>메인슼라이드)             | 메인화면 |
| 공지사항 게시       | 판    | 후기 게시판         | 문의 게시판                       |      |
| 브랜드소개 (ㅈ      | 도)   | 제품리스트<br>제품 상세 | 소셜미디어<br>(인스타그램, 카카오채널, 유튜브) |      |

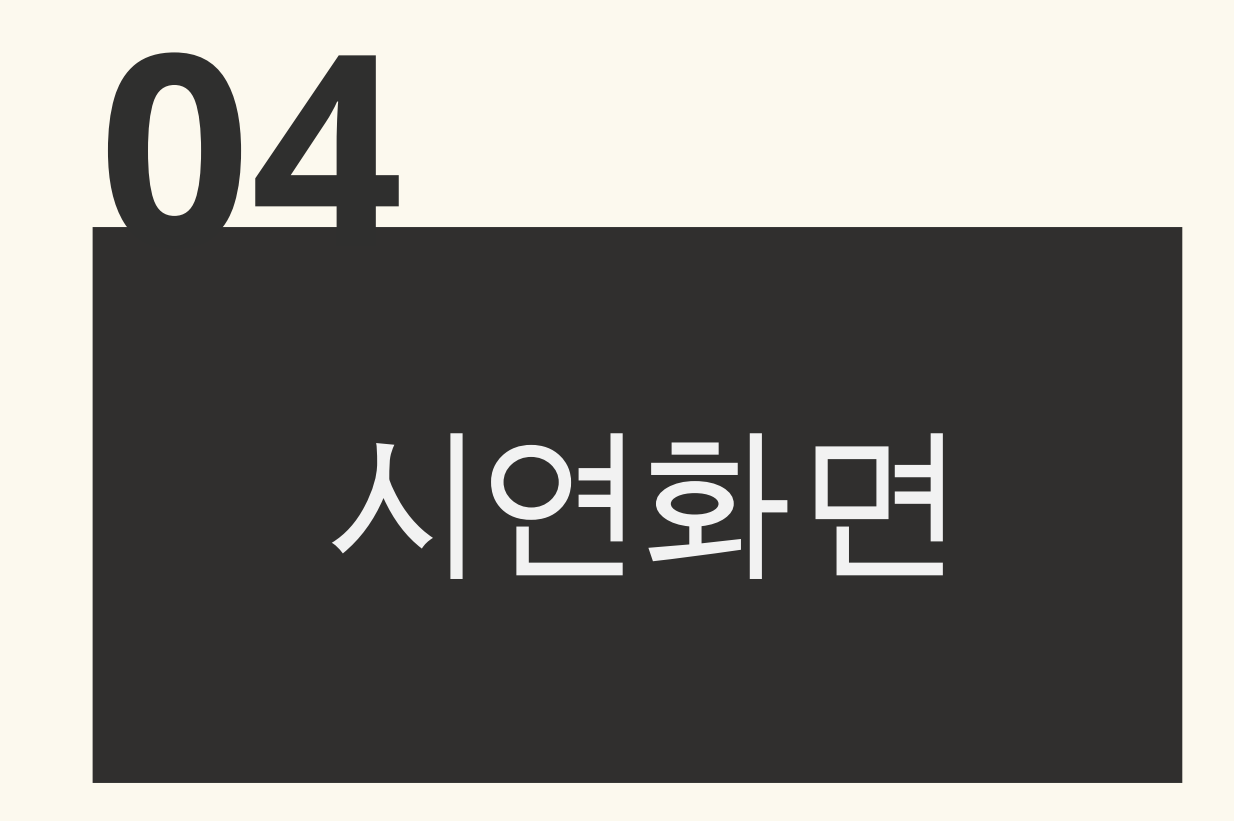

|             | 화면                                    | 메인화면                               | 화면경로                                                                                                    | 메인                                                                                                    |                                              | 작성자                                                                                                    | 우수정                                                             |
|-------------|---------------------------------------|------------------------------------|----------------------------------------------------------------------------------------------------|----------------------------------------------------------------------------------------------------|----------------------------------------------|----------------------------------------------------------------------------------------------------|-----------------------------------------------------------------|
| 1<br>₀:25 除 | • L                                   | MALONE<br>LONDON                   | 1 nction MainSwiper(pro<br>const imgs = [<br>{uri : 'https://<br>{uri : 'https://<br>{uri : 'https://<br>]<br>const swiperTxt = ]<br>'김수현이 선택한<br>'알파벳 참으로\r<br>'베스트셀러 기프<br>] | 2025) [<br>/www.jomalone.co.kr/media/export/cms/homepag<br>/www.jomalone.co.kr/media/export/cms/homepag | 2/2025/20250<br>2/2025/20250<br>2/2025/20250 | 91/Homepage_1_mob_wood-<br>91/Homepage_1_mob_perso<br>92/Homepage_3_mob_Colog                                                                                                    | <pre>sage-sea-salt.jpg'}, nalization.jpg'}, ne_best.jpg'}</pre> |
|             | 이 이 이 이 이 이 이 이 이 이 이 이 이 이 이 이 이 이 이 | -<br>현이 선택한<br>이지 앤 씨 솔트를<br>나보세요. | <pre>2 turn (</pre>                                                                                                    | <pre>wrapper}&gt; le={{width:'100%', height:400}} put={7} re} ion={false} tem, i)=&gt;( /={i} style={styles.imgWrap}&gt; t style={styles.swiperTxt}&gt;{swiperTxt[i]} ge source={{uri: item.uri}} style={styles.img} /&gt;</pre>                                                                                                    | <pre>3 onst s' wrap }, img }, swip </pre>    | <pre>tyles = StyleSheet.crea<br/>pper:{<br/>flex:1,<br/>justifyContent: 'centon<br/>alignItems:'center',<br/>Wrap:{<br/>position:'relative'<br/>:{<br/>width:'100%',<br/>height:'100%',<br/>height:'100%',<br/>resizeMode:"cover"<br/>perTxt:{<br/>position: 'absolute',<br/>color:'#fff',<br/>fontSize: 25,<br/>textAlign: 'center',<br/>left: 0,<br/>width: '100%',<br/>bottom: 0,<br/>zIndex: 1,<br/>paddingVertical: 10,<br/>paddingHorizontal: 15,<br/>textShadowColor:'#000<br/>textShadowOffset: { w:<br/>textShadowRadius: 10,</pre> | ate({<br>er',<br>i,<br>idth: 0, height: 0 },                    |

|   | 화면      | 메인화면        | 화면경로                                                                                                    | 메인                                                                                                    |                                  | 작성자                          | 이규만 |
|---|---------|-------------|----------------------------------------------------------------------------------------------------|----------------------------------------------------------------------------------------------------|----------------------------------|------------------------------|-----|
| 1 |         |             | <pre>iew style={styles.cc<br/><mainswiper slides="&lt;br"><view style="{styles&lt;/th"><th>ontainer}&gt;<br/>{slides} /&gt;<br/>.contentBox}&gt;<br/>es.titleTxt}&gt;브랜드 소개<br/>es.detailTxt}&gt;조말론 런던을 뮤래와<br/>style={styles.contentBox} onPres</th><th>역사를 소개합니다.ss={() =&gt; navigation.n</th><th>xt&gt;<br/>www.avigate("Brand")}</th><th>&gt;</th></view></mainswiper></pre> | ontainer}><br>{slides} /><br>.contentBox}><br>es.titleTxt}>브랜드 소개<br>es.detailTxt}>조말론 런던을 뮤래와<br>style={styles.contentBox} onPres | 역사를 소개합니다.ss={() => navigation.n | xt><br>www.avigate("Brand")} | >   |
|   | 브       | 랜드 소개       | <td>y&gt;</td> <td>style-(styles.containe</td> <td>f fesizenoue- co</td> <td></td>                                                                                                    | y>                                                                                                    | style-(styles.containe           | f fesizenoue- co             |     |
|   | 조말론 런던을 | 유래와 역사를 소개합 | <pre>2 ntentBox: {     width: "100%",     height: 500,     marginLeft: 0,     marginRight: 0,     textAlign: "center"     alignItems: "center"     },     container: {     width: '100%',     marginLeft: 0,     marginRight: 0,     },     titleTxt: {     fontSize: 25,     marginTop: 30,     marginBottom: 0,     color: "#222"</pre>                                          |                                                                                                    |                                  |                              |     |
|   |         |             | <pre>textAlign: "center" }, detailTxt: {   fontSize: 14,   marginTop: 10,   textAlign: 'center'</pre>                                                                                                    |                                                                                                    |                                  |                              |     |

| 화면 메인화면                                                | 화면경로 <b>메인</b> 작성자                                                                                                    | 이규만                                                                                                    |
|--------------------------------------------------------|----------------------------------------------------------------------------------------------------|----------------------------------------------------------------------------------------------------|
| 비스트셀러<br>조말론 런던의 핫한 상품을 만나보세요.                         | <pre>1 ouchableOpacity style={styles.contentBestsellerBox} onPress={() =&gt; navigation.navigate("ProductDetail</pre> | <pre>")}&gt; 3.tleTxt: {     fontSize: 25,     marginTop: 30,     marginBottom: 0,     color: "#333",     textAlign: "center",     },     detailTxt: {     fontSize: 14,     marginTop: 10,     textAlign: 'center',     },     slideTitleTxt: {     fontSize: 18,     marginBottom: 5,     textAlign: 'center',     },     descriptionTxt: {     fontSize: 14,     color: '#666',     marginBottom: 5,     textAlign: 5,     textAlign: 5,</pre> |
| Grapefruit Cologne<br>그레이프프루트 코롱<br>100ml<br>₩ 235,000 | <pre>2 {slides.map((item, i) =&gt; (</pre>                                                                            | <pre>textAlign: 'center', }, volumeTxt: {   fontSize: 12,   color: '#999',   marginBottom: 5,   textAlign: 'center', }, priceTxt: {   fontSize: 16,   fontWeight: 'bold',   color: '#000',   textAlign: 'center', },</pre>                                                                                                    |

| 화면 메인화면                         | 화면경로 머                                                                                                    | 인                                                                                                    | 작성자               | 이규만          |
|---------------------------------|----------------------------------------------------------------------------------------------------|----------------------------------------------------------------------------------------------------|-------------------|--------------|
| <b>공지사항</b><br>조말론 런던의 공지사항입니다. | <pre>1 View style={styles.cont</pre>                                                                                                    | tentNoticeBox}><br>tleTxt}>공지사항<br>etailTxt}>조말론 런던의 공지사항입니다.<br>pess={() => navigation.navigate("NoticeNavi")}><br>tre('./img/main/notice.png')} style={styles.conta | ainer} resizeMode | ="contain"/> |
|                                 | <pre>2 ontentNoticeBox: {     width: '100%',     height: 450,     marginTop: 10,     marginBottom: 10,     margin: 'auto',     },     titleTxt: {     fontSize: 25,     marginTop: 30,     marginBottom: 0,     color: "#333",     textAlign: "center",     },     detailTxt: {</pre> |                                                                                                    |                   |              |
|                                 | <pre>fontSize: 14, marginTop: 10, textAlign: 'center', },</pre>                                                                                                    |                                                                                                    |                   |              |

container: {
 width: '100%',
 marginLeft: 0,
 marginRight: 0,

## 화면

#### 공통헤더(메인헤더)

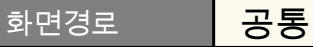

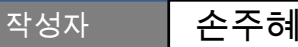

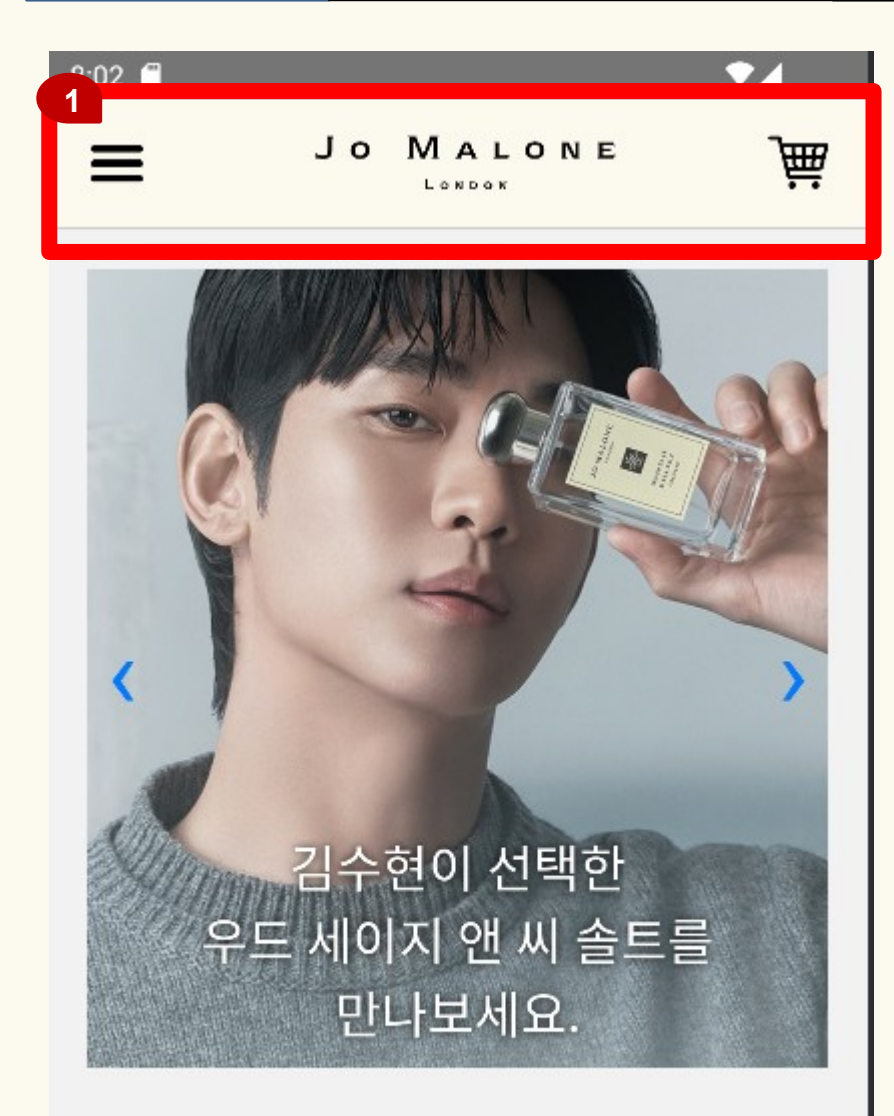

# 브랜드 소개

조말론 런던을 유래와 역사를 소개합니다.

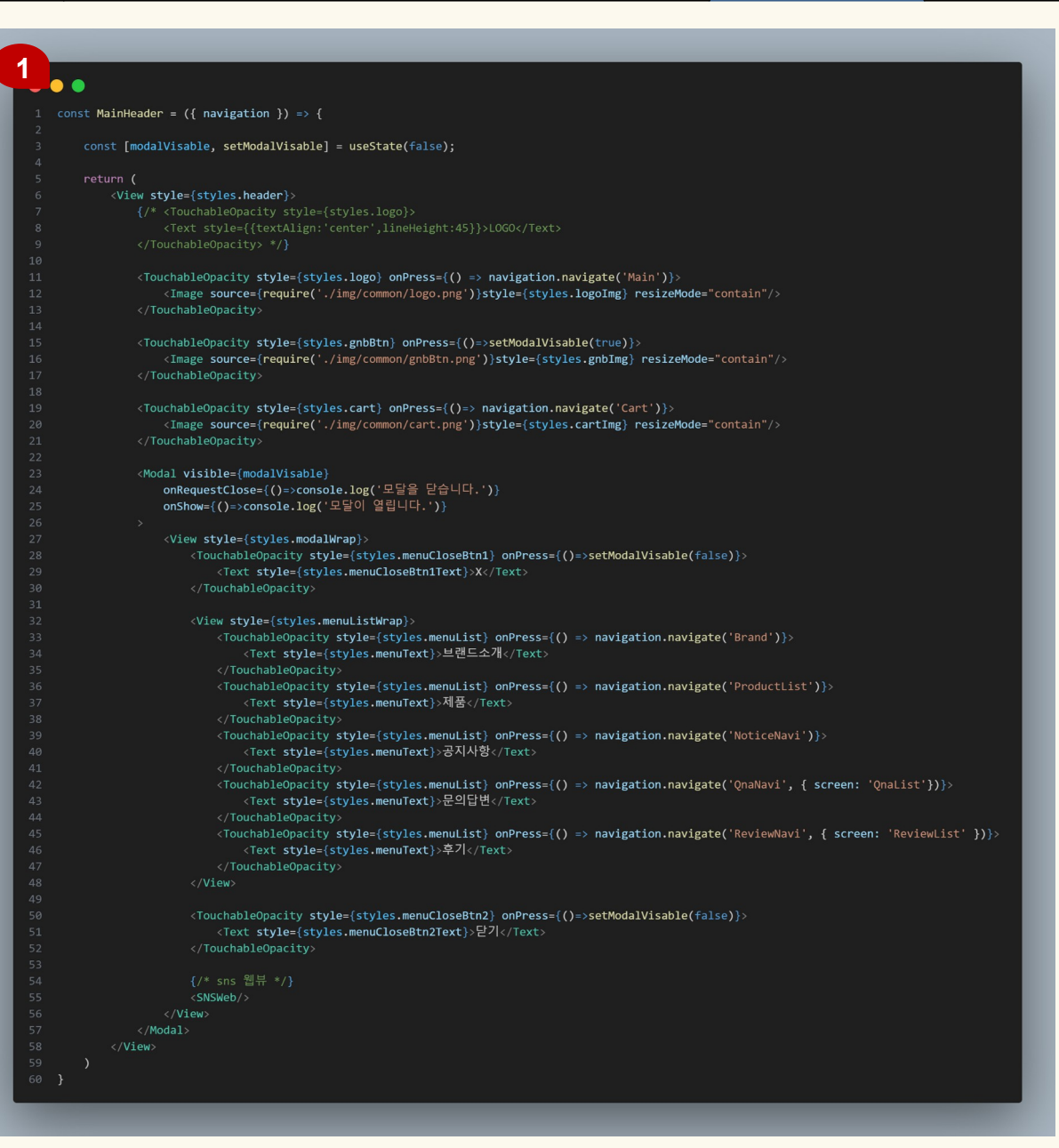

#### 공통헤더(모달) 화면

1

#### 화면경로 공통

4

작성자

| 1:57 🖬 |    | X |
|--------|----|---|
| 브랜드소개  |    |   |
| 제품     |    |   |
| 공지사항   |    |   |
| 문의답변   |    |   |
| 후기     |    |   |
|        |    |   |
|        | 닫기 |   |
| Ø      | ۶  | 0 |
|        |    |   |

|    | <pre>(MODal VIsible={modalVisable}</pre>                                                                                                    |
|----|----------------------------------------------------------------------------------------------------|
|    | onkequestLiose={()=>console.log( ¥2) = 2 = 2 = 4 = 7 . )}                                                                                                    |
|    | UISHOW={()=>CONSULE.TOG( 포르아 몰립니다. )}                                                                                                    |
|    | View style-(styles modelWren)s                                                                                                    |
|    | <pre>\view scyle=[styles:movamm ap/<br/>/TourbalaOnacity_style=[styles_menuf]oseRtn1} onPross={/}=setModalVisahla(false)}&gt;</pre>                                                                                                    |
|    | (Text styles (styles menticles Rtn1Text))// (Text)                                                                                                    |
|    |                                                                                                    |
|    |                                                                                                    |
|    | <pre></pre> <pre></pre> <pre< td=""></pre<> |
|    | <touchableopacity =="" onpress="{()" style="{styles.menuList}"> navigation.navigate('Brand')}&gt;</touchableopacity>                                                                                                    |
|    | <text style="{styles.menuText}">브랜드소개</text>                                                                                                    |
|    |                                                                                                    |
|    | <touchableopacity =="" onpress="{()" style="{styles.menuList}"> navigation.navigate('ProductList')}&gt;</touchableopacity>                                                                                                    |
|    | <text style="{styles.menuText}">제품</text>                                                                                                    |
|    |                                                                                                    |
|    | <touchableopacity =="" onpress="{()" style="{styles.menuList}"> navigation.navigate('NoticeNavi')}&gt;</touchableopacity>                                                                                                    |
|    | <text style="{styles.menuText}">공지사항</text>                                                                                                    |
|    |                                                                                                    |
|    | <touchableopacity =="" onpress="{()" style="{styles.menuList}"> navigation.navigate('QnaNavi', { screen: 'QnaList'})}&gt;</touchableopacity>                                                                                                    |
|    | <text style="{styles.menuText}">문의답변</text>                                                                                                    |
| 22 |                                                                                                    |
|    | <touchableopacity =="" onpress="{()" style="{styles.menuList}"> navigation.navigate('ReviewNavi', { screen: 'ReviewList' })}&gt;</touchableopacity>                                                                                                    |
|    | <text style="{styles.menuText}">우기</text>                                                                                                    |
|    | <pre></pre>                                                                                                    |
|    |                                                                                                    |
|    | (TaushelleGenerity style (styles menuflesePter) appress (/) setHedelVisePle(felse));                                                                                                    |
|    | <pre></pre>                                                                                                    |
|    |                                                                                                    |
|    | x/ formulappetry/                                                                                                    |
|    | {/* sns 웬뷰 */}                                                                                                    |
|    | <pre></pre>                                                                                                    |
|    |                                                                                                    |
|    |                                                                                                    |
|    |                                                                                                    |

공통헤더(서브헤더) 화면

화면경로

} = Dimensions.get('window');

| ← 상품후기 작성 | = |                                                                                              |
|-----------|---|----------------------------------------------------------------------------------------------|
| 021110    | _ |                                                                                              |
|           |   | <pre>const { width } = Dimensions.get( window const { width } = Dimensions.get( window</pre> |
|           |   | <pre>2 3 const styles = StyleSheet.create({</pre>                                            |
|           |   | 4 header: {                                                                                  |
| 제목을 입력하세요 |   | 5 padding: 10,                                                                               |
|           |   | 6 width: width,                                                                              |
|           |   | 7 height: 65,                                                                                |
|           |   | 8 backgroundColor: '#fcf9ee',                                                                |
| 용을 입력하세요  |   | 9 flexDirection: 'row',                                                                      |
|           |   | 10 justifyContent: 'space-between',                                                          |
|           |   | 11 alignItems: 'center',                                                                     |
|           |   | 12 borderBottomWidth:1,                                                                      |
|           |   | 13 borderBottomColor: '#ccc',                                                                |
| 저장        |   | 14 paddingHorizontal: 20,                                                                    |
|           |   | 15 },                                                                                        |

## 화면 저

제품목록1

#### 화면경로 헤더

## 헤더>메뉴>제품

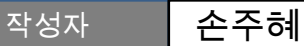

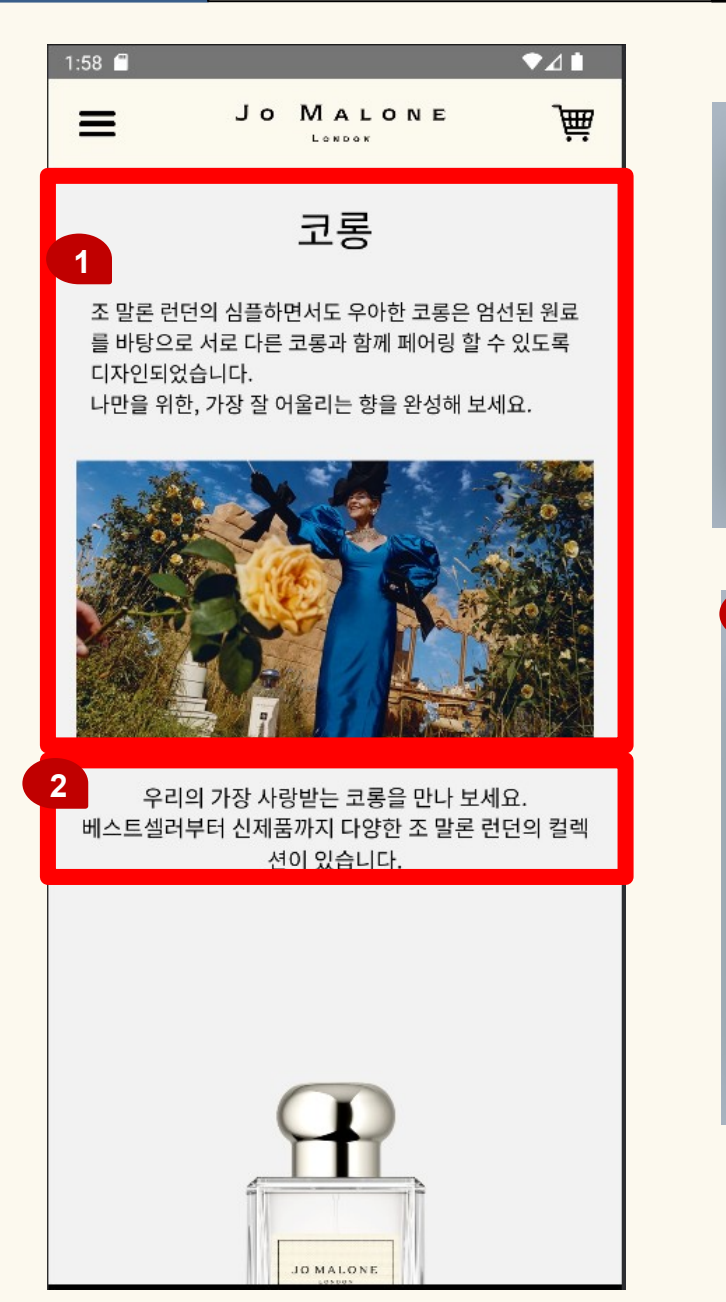

| 1  |                                                                                                    |
|----|----------------------------------------------------------------------------------------------------|
| •  |                                                                                                    |
|    | const ColornesHomeIon = () => {                                                                                                    |
|    |                                                                                                    |
|    | <pre></pre> <p< th=""></p<>                                                                                                    |
|    | (View)                                                                                                    |
|    | 6 <text style="{styles.title}">코롱</text>                                                                                                    |
|    | 5 <view style="{styles.content}"></view>                                                                                                    |
|    | <text style="(styles.text)"></text>                                                                                                    |
|    | 조 말론 런던의 심플하면서도 우아한 코롱은 엄선된 원료를 바탕으로 서로 다른 코롱과 함께 폐어링 할 수 있도록 디자인되었습니다.                                                                                                    |
|    |                                                                                                    |
|    | <pre></pre> <pre></pre> |
|    |                                                                                                    |
|    | <pre></pre>                                                                                                    |
|    |                                                                                                    |
| 14 | A                                                                                                    |
|    |                                                                                                    |
|    |                                                                                                    |
|    |                                                                                                    |
|    |                                                                                                    |

# 2

#### •••

- 1 const ColognesTotal = () => {
- 2 return
  - <View style={styles.prodTotal}>
  - <View style={styles.content}>
  - <Text style={styles.text}>우리의 가장 사랑받는 코롱을 만나 보세요.</Text>
  - <Text style={styles.text}>베스트셀러부터 신제품까지 다양한 조 말론 런던의 컬렉션이 있습니다.</Text>
  - 7 </View>
  - 3 </View>
- 9)
- 11

#### 화면

제품목록2

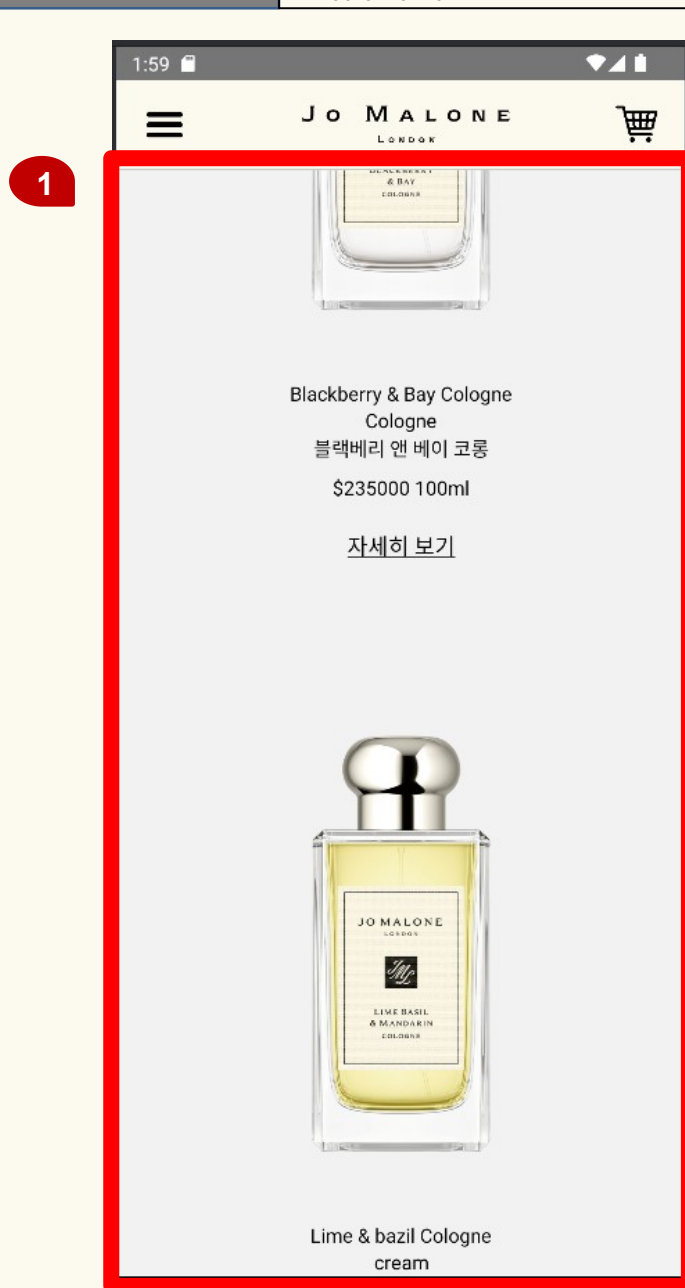

|    | <pre>const ProductBlock = ({ navigation }) =&gt; {</pre>                                                             |
|----|----------------------------------------------------------------------------------------------------|
|    | return (                                                                                                    |
|    | <view style="{styles.blockBox}"></view>                                                                              |
|    | <pre>{products.map(product =&gt; (</pre>                                                                             |
|    | <view key="{product.id}" style="{styles.block}"></view>                                                              |
|    | {/* <view style="{styles.wishIcon}"></view> */}                                                                      |
|    | <pre><image product.imageurl="" resizemode="contain" source="{{" style="{styles.productImage}" uri:="" }}=""/></pre> |
|    | <view style="{styles.textWrap}"></view>                                                                              |
|    | <text style="{styles.productText}">{product.name}</text>                                                             |
| 10 | <text style="{styles.productText}">{product.category}</text>                                                         |
| 11 | <text style="{styles.productText}">{product.koreanName}</text>                                                       |
| 12 | <view style="{styles.blockPrice}"></view>                                                                            |
| 13 | <text style="{styles.productText}">{product.price}</text>                                                            |
| 14 |                                                                                                    |
| 15 | <touchableopacity< th=""></touchableopacity<>                                                                        |
| 16 | onPress={() => navigation.navigate('ProductDetail')}                                                                 |
| 17 |                                                                                                    |
| 18 | <text style="{styles.addToCartText}">자세히 보기</text>                                                                   |
| 19 |                                                                                                    |
| 20 |                                                                                                    |
| 21 |                                                                                                    |
| 22 |                                                                                                    |
| 23 |                                                                                                    |
| 24 |                                                                                                    |
| 25 | );                                                                                                    |
| 26 |                                                                                                    |

#### 화면

제품상세1

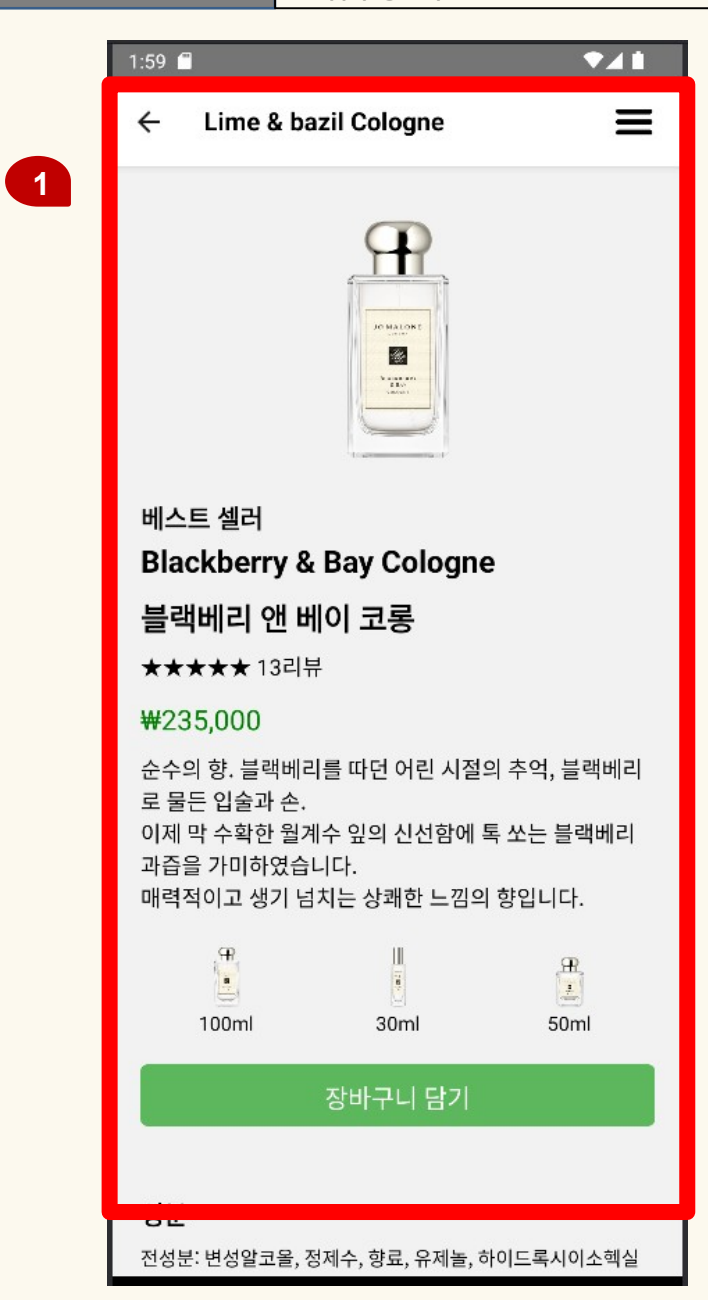

| •  |                                                                                                    |
|----|----------------------------------------------------------------------------------------------------|
|    | <view style="{styles.imageBox}"></view>                                                                                                    |
|    | <image source="{image}" style="{styles.productImage}"/>                                                                                                    |
|    |                                                                                                    |
|    |                                                                                                    |
|    |                                                                                                    |
|    | <pre><view style="{styles.asideBox}"></view></pre>                                                                                                    |
|    | <text style="{styles.bestSeller}">베스트 徑러</text>                                                                                                    |
|    | <li><li><pre>style=(styles.productName)*BlackDerry &amp; Bay Colognet()/lext&gt;</pre></li></li>                                                                                                    |
|    | <text styles.productname}="">플케이디 엔 데이 고등</text>                                                                                                    |
|    | <texl sujies_(sujies_teviews)="">&gt;&gt;==================================</texl>                                                                                                    |
|    | <pre>/Text style={styles.ipite()/[pite()/Text/<br/>/Text style={styles.ipite()/[pite()/Text/<br/>/Text style={styles.ipite()/Text/<br/>/Text style={styles.ipite()/Text/<br/>/Text style={styles.ipite()/Text/<br/>/Text style={styles.ipite()/Text/<br/>/Text style={styles.ipite()/Text/<br/>/Text style={styles.ipite()/Text/<br/>/Text style={styles.ipite()/Text/<br/>/Text style={styles.ipite()/Text/<br/>/Text style={styles.ipite()/Text/<br/>/Text style={styles.ipite()/Text/<br/>/Text style={styles.ipite()/Text/<br/>/Text style={styles.ipite()/Text/<br/>/Text/<br/>/T</pre> |
| 13 | 수수의 한, 블랙베리를 따던 어린 시절의 추억, 블랙베리로 물든 입술과 손, {'\n'}                                                                                                    |
|    | 이제 막 수확한 월계수 잎의 신선함에 톡 쏘는 클랙베리 과즙을 가미하였습니다. {`\n'}                                                                                                    |
|    | 매력적이고 생기 넘치는 상쾌한 느낌의 향입니다.                                                                                                    |
|    |                                                                                                    |
|    |                                                                                                    |
|    |                                                                                                    |
|    | <view style="{styles.sizeBox}"></view>                                                                                                    |
|    | <touchableopacity =="" onpress="{()"> handleSizeChange('100ml')} style={styles.sizeButton}&gt;</touchableopacity>                                                                                                    |
|    | <pre><image 1000x1000="" cms="" export="" https:="" jo_sku_l32r01_1000x1000_0.png'}}="" media="" products="" source="{{uri:" style="{styles.sizeImage}" www.jomalone.co.kr=""/></pre>                                                                                                    |
|    | <lext>100mi(/lext&gt;<br/>(Tert)100mi(/lext&gt;</lext>                                                                                                    |
|    |                                                                                                    |
|    | $\langle Tourshahloopasity opprose_{1}(X) = x handloSizoChange(20001) x etulos (izoButton) x$                                                                                                    |
|    | <pre></pre> <pre></pre> <pre> <pre></pre> <pre> <pre> <pre> <pre> <pre> <pre> <pre> <pre> <pre> <pre> <pre> <pre> <pre> <pre> <pre> <pre> <pre> <pre> <pre> <pre> <pre> <pre> <pre> <pre> <pre> <pre> <pre> <pre> <pre> <pre> <pre> <pre> <pre> <pre> <pre> <pre> <pre> <pre> <pre> <pre> <pre> <pre>&lt;</pre></pre></pre></pre></pre></pre></pre></pre></pre></pre></pre></pre></pre></pre></pre></pre></pre></pre></pre></pre></pre></pre></pre></pre></pre></pre></pre></pre></pre></pre></pre></pre></pre></pre></pre></pre></pre></pre></pre></pre></pre></pre></pre>                                                                                                    |
|    | <pre>cmage dout concertaint interprise and concertaint interprise and conce</pre>                                                                                                    |
|    |                                                                                                    |
|    |                                                                                                    |
|    | <touchableopacity =="" onpress="{()"> handleSizeChange('50ml')} style={styles.sizeButton}&gt;</touchableopacity>                                                                                                    |
|    | <pre><image source="{{uri:'https://www.jomalone.co.kr/media/export/cms/products/1000x1000/jo_sku_LAKE01_1000x1000_0.png'}}" style="{styles.sizeImage}"/></pre>                                                                                                    |
|    | <text>50ml</text>                                                                                                    |
|    |                                                                                                    |
|    |                                                                                                    |
|    |                                                                                                    |
|    | {/* Add to Hasket */}                                                                                                    |
|    | <li><li>(IOUCHADIEUPACITY STYLE=:STYLES:AddBUTCON) ONPRESS=(HANDLEADDIOCAPT)&gt;<br/></li> </li>                                                                                                    |
|    | </th                                                                                                    |
|    | () for the participation of the participation of th                                                                                                    |
|    |                                                                                                    |
|    |                                                                                                    |

## 화면 제품

| 1:59 🗂                                      |                                                          | ♥◢▮                        |
|---------------------------------------------|----------------------------------------------------------|----------------------------|
| ← Lime &                                    | & bazil Cologne                                          | ≡                          |
| 도 물든 입물과<br>이제 막 수확한<br>과즙을 가미하<br>매력적이고 생기 | 卒.<br>월계수 잎의 신선함에 톡<br>겺습니다.<br>기 넘치는 상쾌한 느낌의            | - 쏘는 블랙베리<br>향입니다.         |
| 100ml                                       | 30ml                                                     | ∰<br>                      |
|                                             | 장바구니 담기                                                  |                            |
| 1<br>전성분: 변성알코<br>3-사이클로헥센키                 | 올, 정제수, 향료, 유제놀, 하<br>\복스알데하이드,                          | 이드록시이소헥실                   |
| 테이스팅 노                                      | E                                                        |                            |
|                                             | 탑 노트: 블랙베리<br>톡하고 과즙을 내뿜는 천<br>오리가 과일 향과 새콤한             | 연 블랙커런트 꽃봉<br>느낌을 더해줍니다.   |
| ×                                           | 하트 노트: 월계수 잎<br>갈바넘의 천연향을 바탕으<br>에 식물의 선명함과 눈부·<br>해줍니다. | 으로 한 어코드가 향<br>신 녹음의 느낌을 더 |
| 100                                         | 베이스 노트: 시더우드<br>우디하고 드라이한 느낌이                            | 이 하트 노트에 카리                |

스마 있는 강렬함을 채워줍니다.

| •••                                                                      |                                                                                                    |
|--------------------------------------------------------------------------|----------------------------------------------------------------------------------------------------|
| 1 <v< td=""><td><pre>.ew style={styles.tastingNotes}&gt;</pre></td></v<> | <pre>.ew style={styles.tastingNotes}&gt;</pre>                                                                                                    |
|                                                                          | <text style="{styles.tastingNotesTitle}">테이스팅 노트</text>                                                                                                    |
|                                                                          |                                                                                                    |
|                                                                          |                                                                                                    |
|                                                                          | <view style="{styles.tastingNote}"></view>                                                                                                    |
|                                                                          | <pre><image blackberry_mobile.png'}}="" cms="" export="" https:="" media="" mobile="" source="{{uri:" spp="" style="{styles.tastingNoteImage}&lt;/pre" tasing_notes="" www.jomalone.co.kr=""/></pre> |
|                                                                          | <view style="{styles.tastingNoteText}"></view>                                                                                                    |
|                                                                          | <text>탑 노트: 블랙베리</text>                                                                                                    |
|                                                                          | <text>톡하고 과즙을 내뿜는 천연 블랙커런트 꽃봉오리가 과일 향과 새콤한 느낌을 더해줍니다.</text>                                                                                                    |
|                                                                          |                                                                                                    |
|                                                                          |                                                                                                    |
|                                                                          |                                                                                                    |
|                                                                          |                                                                                                    |
|                                                                          | <pre><view style="{styles.tastingNote}"></view></pre>                                                                                                    |
|                                                                          | <pre><image source="{{uri:'https://www.jomalone.co.kr/media/export/cms/spp/tasing_notes/mobile/Bay_Leaves_Mobile.png'}}" style="{styles.tastingNoteImage}&lt;/pre"/></pre>                           |
|                                                                          | <view style="{styles.tastingNoteText}"></view>                                                                                                    |
|                                                                          | <text>하트 노트: 월계수 잎</text>                                                                                                    |
|                                                                          | <text>갈바념의 전연향을 바탕으로 한 어코드가 향에 식물의 선명함과 눈부신 녹음의 느낌을 더해줍니다.</text>                                                                                                    |
|                                                                          |                                                                                                    |
|                                                                          |                                                                                                    |
|                                                                          |                                                                                                    |
|                                                                          | {/* Base Note */}                                                                                                    |
|                                                                          | <pre></pre>                                                                                                    |
|                                                                          | <pre></pre>                                                                                                    |
|                                                                          | <view style="{styles.tastingmoterext}"><br/>(Truth Wild L L E, LIDPE (Truth)</view>                                                                                                    |
|                                                                          | (TEXC)에이는 포트: 지나구드(TEXC)<br>/Toyte 이 1시 디카이에 나 디에 하는 드는데 카리스마 이는 가려하은 채이즈니다 //Toyte                                                                                                    |
|                                                                          | (Nown) (Nown)                                                                                                    |
|                                                                          |                                                                                                    |
|                                                                          |                                                                                                    |

| 화면 후기 목록                                     | 화면경로                                       | 헤더>메뉴>후기                                                                                                    | 작성자                                                                                                    | 손주혜                                                               |
|----------------------------------------------|--------------------------------------------|----------------------------------------------------------------------------------------------------|----------------------------------------------------------------------------------------------------|-------------------------------------------------------------------|
| 2:00 에 이 이 가 가 가 가 가 가 가 가 가 가 가 가 가 가 가 가 가 | <pre>Const ReviewList = ({navigation</pre> | <pre>n() =&gt; {     useState(4)     useState(1))     abase().ref('review')     snapshot=&gt;{     shot.val()     data){         : key,data[key]})  EIC[AE:', arr)  ReviewMrite',{setDatas, nowId, setNowId});  &gt;&gt; {     reviewMrite',{setDatas, nowId, setNowId});  &gt;&gt; {         : key,data[key]})  EIC[AE:', arr)  ReviewDotail', {data, delet         : arr)          : arr)          : arrr)          : arrr)          : arrr)          : arrr)          : arrr)          : arrr)          : arrr)          : arrr)          : arrr, arrr)          : arrr, arrr)          : arrr, arrr, arrr, arrr, arrr, arrr, arrr, arrr, arrr, arrr, arrr, arrr, arr</pre> | <pre>style={styles.pageWrap}&gt; style={styles.pageWrap}&gt; style={styles.listWrap} datas} ractor={(item) =&gt; item.id.toString()} Item={ item}) =&gt; (</pre> | <pre>Go(item)} style={styles.list}&gt; m.title} riteGo}&gt;</pre> |
|                                              |                                            |                                                                                                    |                                                                                                    |                                                                   |

화면 후기글쓰기

작성자 손

| 손주혜 |
|-----|
|     |

| 1 3 🗇     | ▼∡∎ |
|-----------|-----|
| ← 상품후기 작성 | ≡   |
| 제목을 입력하세요 |     |
| 내용을 입력하세요 |     |
| 저장        |     |

| 1      | <pre>const [title,setTitle] = useState('')</pre>                                                                                                    |
|--------|----------------------------------------------------------------------------------------------------|
| 2      | const [contemt, setContent] = UseState( )                                                                                                    |
| 2<br>2 | Const [authorysecution] = usestate() ) const [authorysecution] = usestate() toTSOString())                                                                                                    |
| 5      | conse fagetseterel - prostateller precivitization vig(v)                                                                                                    |
| 6      | const saveGo = ( )=> {                                                                                                    |
| 7      | const newItem = {                                                                                                    |
| 8      | id:nowId, title:title, content:content, author:author                                                                                                    |
| 9      |                                                                                                    |
| 10     |                                                                                                    |
| 11     | setNowId(nowId + 1);                                                                                                    |
|        | cotDate(/ppouldtec)_s[pouldtecpouldtecpouldtec_]).                                                                                                    |
| 14     | setuatas((prevuatas)-/prevuatas, newritem]),                                                                                                    |
| 15     |                                                                                                    |
| 16     | <pre>const reviewRef = database().ref('review').push()</pre>                                                                                                    |
| 17     |                                                                                                    |
| 18     | reviewRef.set({                                                                                                    |
| 19     | title : title,                                                                                                    |
| 20     | content : content,                                                                                                    |
| 21     | regdate : date,                                                                                                    |
| 22     | author: author                                                                                                    |
| 23     |                                                                                                    |
| 25     | navigation.goBack() // 화면 뒤로 가기                                                                                                    |
|        | }                                                                                                    |
|        |                                                                                                    |
|        |                                                                                                    |
|        | <safeareaview style="{styles.pageWrap}"></safeareaview>                                                                                                    |
|        | <pre> </pre>                                                                                                    |
|        | {/* <(ext)글쓰기입니다. (ext)*/}<br                                                                                                    |
|        | <textinput onlnangelext="(SetITIE)" placeholdem="제当量" style="(Styles.titleWrite)/" value="{(Title)" 自日の利率=""> <textinput alaceholden="1Wee9" apphonentur="(ontortant)" contantwrite)="" ctule="(styles" multiline="(tunu)" numberofilines="(6)" value="(ontant)" の自然地の)=""></textinput></textinput> |
|        | <pre></pre>                                                                                                    |
|        |                                                                                                    |
|        | <view style="{styles.btnWrap}"></view>                                                                                                    |
| 37     | <touchableopacity onpress="{saveGo}" style="{styles.btn}"></touchableopacity>                                                                                                    |
| 38     | <text style="(styles.btnText}">저장</text>                                                                                                    |
| 39     |                                                                                                    |
|        |                                                                                                    |
|        |                                                                                                    |
| 42     |                                                                                                    |
|        |                                                                                                    |

## 화면 후기 글 상세보기

#### 화면경로

## 헤더>메뉴>후기>글제목

작성자 손주혜

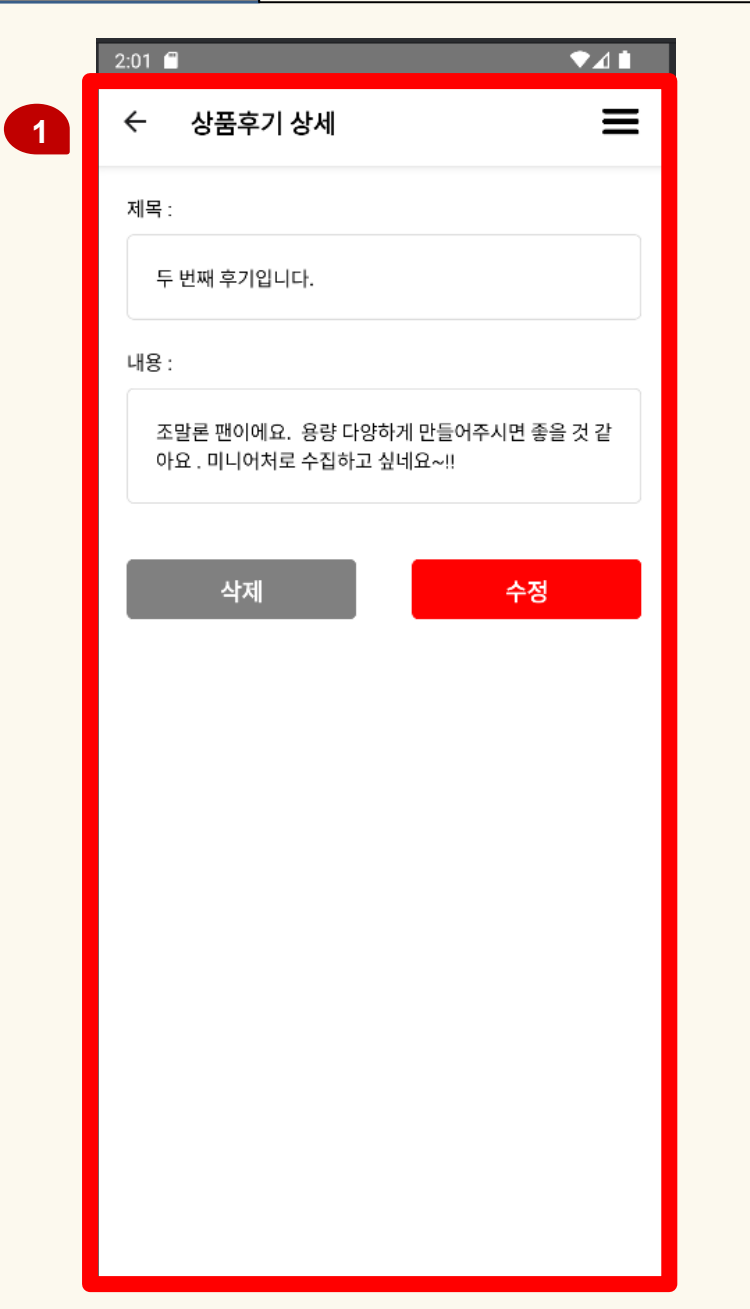

|        | <pre>const modifyGo = ( )=&gt; {</pre>                                                                                            |
|--------|----------------------------------------------------------------------------------------------------|
| 2      | <pre>navigation.navigate('ReviewModify',{data, modifyReg});</pre>                                                                 |
|        | }                                                                                                    |
|        |                                                                                                    |
| 5      | <pre>const modifyReg = (updateItem) =&gt; {</pre>                                                                                 |
|        | <pre>setDetailData(updateItem);</pre>                                                                                             |
| 7      | listModifyReg(updateItem)                                                                                                    |
|        | }                                                                                                    |
|        |                                                                                                    |
|        | return (                                                                                                    |
| 1      | <safeareaview style="{styles.pageWrap}"></safeareaview>                                                                           |
| 2      | <view style="{styles.listWrap}"></view>                                                                                           |
|        | {/* <text>게시글 상세보기입니다.</text> */}                                                                                                 |
|        | <view style="{styles.titleWrap}"></view>                                                                                          |
| 5      | <text>제목 : </text>                                                                                                    |
|        | <text style="{styles.title}">{detailData.title}</text>                                                                            |
| 7      |                                                                                                    |
|        | <view style="{styles.contentWrap}"></view>                                                                                        |
| 9      | <text>내용 : </text>                                                                                                    |
| 0      | <text style="{styles.content}">{detailData.content}</text>                                                                        |
| 1      |                                                                                                    |
| 2      |                                                                                                    |
|        |                                                                                                    |
|        |                                                                                                    |
| 5      |                                                                                                    |
| ט<br>7 | <pre><view style="{Styles.btnwrap}"> </view></pre>                                                                                |
|        | <touchableopacity oppress="{deld0}" style="{Styles.delbth}"></touchableopacity>                                                   |
| 0<br>0 |                                                                                                    |
|        | <pre></pre>                                                                                                    |
|        | <pre>/Towt style-{styles.moullyben; onriess-{moullyber;<br/>/Towt style-{styles htnTowt}、<br/>/Towt style-/styles htnTowt}、</pre> |
|        |                                                                                                    |
| 2      |                                                                                                    |
|        |                                                                                                    |
| 5      | )                                                                                                    |
|        |                                                                                                    |
|        |                                                                                                    |

1

#### 후기 글 수정

1

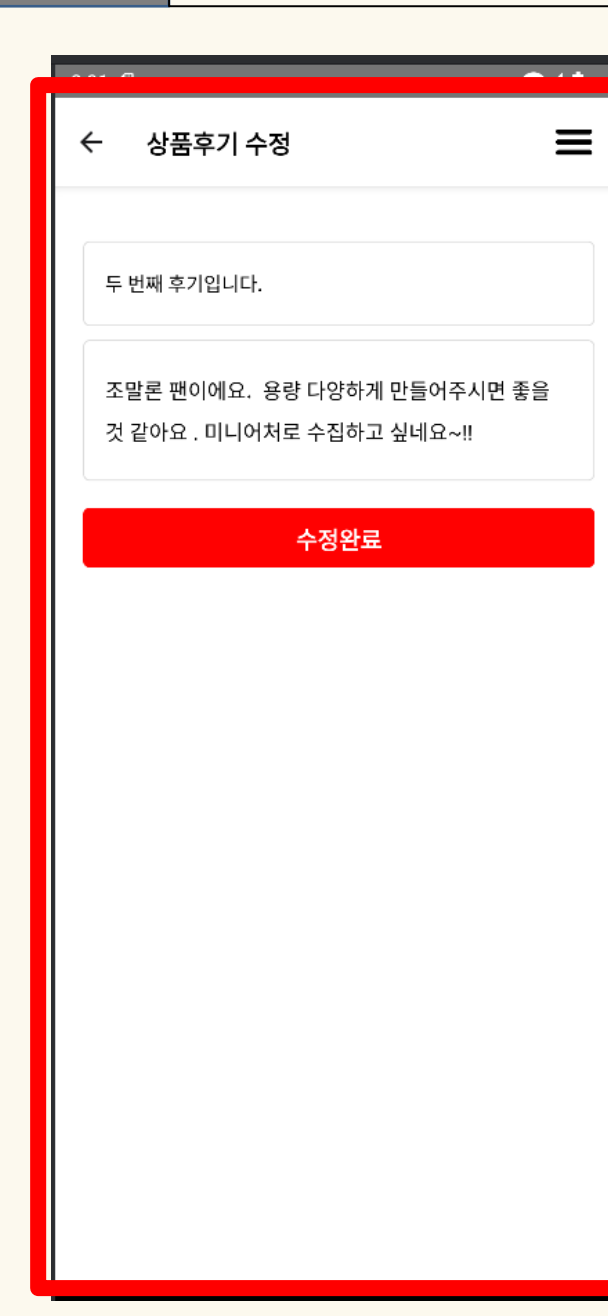

## 1 const {data, modifyReg} = route.params; const [title,setTitle] = useState(data.title) const [content,setContent] = useState(data.content) const [author, setAuthor] = useState(data.author) const modifyClk = ( ) => { const reviewRef = database().ref(`/review/\${data.id}`); reviewRef.update({ title: title, content: content, update: new Date().toISOString(), const newItem = {id : data.id, title, content, author} modifyReg(newItem) navigation.goBack(); <SafeAreaView style={styles.pageWrap}> <View style={styles.listWrap}> <TextInput value={title} onChangeText={setTitle} style={styles.titleWrite}/> <TextInput value={content} onChangeText={setContent} style={styles.contentWrite} multiline={true} numberOfLines={4}/> <View style={styles.btnWrap}> <TouchableOpacity style={styles.modifyBtn} > <Text style={styles.btnText} onPress={modifyClk}>수정완료</Text> </TouchableOpacity> </SafeAreaView>

| 1       ★       상품후기상세       1         제목:       1         도번째후기입니다.       ↓         도반       ↓         내용:       1                                                                                                    | 화면 | 후기 글 삭제                                                                                                    | 화면경로 | 헤더>메뉴>후기>글제목>수정 작성자 손주혜 |
|----------------------------------------------------------------------------------------------------|----|----------------------------------------------------------------------------------------------------|------|-------------------------|
| 조망은 1000A2       유럽 다양하게 만들어주시면 응을 것 같         이오       미니이지로 수집이고 실내요~!!         기시글 삭제       정말로 계시글을 삭제하시겠습니까?         학계 환경는 취소하실 수 없습니다.       0         관소       삭제         위소       삭제         이 이는 마르네 유지를 삭제하시겠습니까?         비 이 이는 지수는 지수는 지수는 지수는 지수는 지수는 지수는 지수는 지수는 지수 | 1  | <ul> <li>&lt; 상품후기상세</li> <li></li></ul> 지도: 도 번째 후기입니다. 내로: 조말론 팬이에요. 용량 다양하게 만들어주시면 좋을 것 같 않 미니어처로 수집하고 싶데요~!! 시시글 삭제 지시크 삭제 지수 삭제 |      | <pre> (</pre>           |

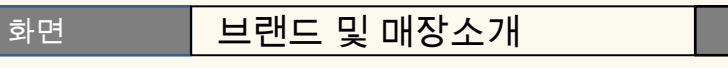

• • •

작성자 이경근

#### 

#### JOE MALONE

조 말론 런던은 1999년부터 에스티 로더의 패밀리 브랜드로 함께하게 되었으며, 현재 82개국에서 만나실 수 있습니다. 조 말론 런던은 정통 브리티시 라이프스타일 브랜드로, 독특 한 향과 배스, 바디 및 가정을 위한 고급 제품으로 잘 알려져 있습니다.

#### 매장 안내

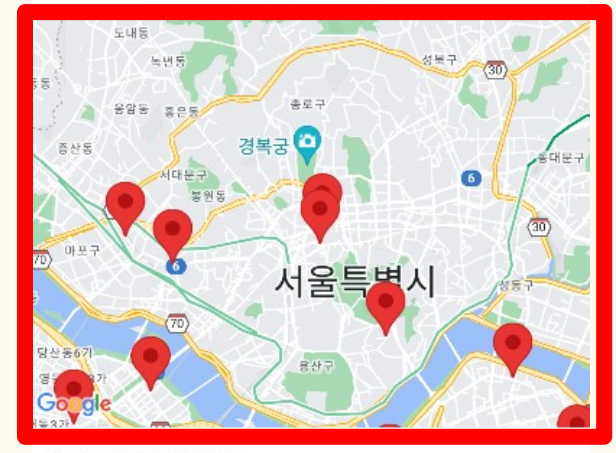

#### 강남구 갤러리아점

압구정로 343 1층, 강남구, 서울특별시 , 6008

보기

## 강남구 현대무역점

테헤란로 517 1층, 강남구, 서울특별시, 6164

1

```
1 import React, { useRef, useEffect } from 'react';
2 import { View, StyleSheet } from 'react-native';
   import MapView, { Marker } from 'react-native-maps';
   const GoogleMap = ({ storeData, selectedLocation }) => {
       const mapRef = useRef(null);
       useEffect(() => {
           if (selectedLocation && mapRef.current) {
              mapRef.current.animateToRegion({
                   latitude: selectedLocation.lat,
                   longitude: selectedLocation.lng,
                  latitudeDelta: 0.1,
                   longitudeDelta: 0.1,
       }, [selectedLocation]);
       return (
           <View style={styles.container}>
               <MapView
                   ref={mapRef}
                   style={styles.map}
                   initialRegion={{
                      latitude: 37.5665, // 서울 중심
                      longitude: 126.9780,
                      latitudeDelta: 0.1,
                      longitudeDelta: 0.1,
                   {storeData.map((store, index) => (
                       <Marker
                          key={index}
                          coordinate={{
                              latitude: store.latlng.lat, // store.latlng.lat 사용
                              longitude: store.latlng.lng, // store.latlng.lng 사용
                          title={store.store}
                          description={store.address} // 주소를 마커의 설명에 추가
              </MapView>
```

#### 브랜드 및 매장소개 화면

#### 화면경로

朣

#### 헤더>메뉴>브랜드

1

#### 8:22 JO MALONE $\equiv$ LONDON

#### 신세계 강남점

신반포로 176 1층, 서초구, 서울특별시 , 6546

#### AK 분당점

분당구 황새울로360번길 42 1층, 성남시, 경기도, 13591

보기

보기

#### 현대 판교점

분당구 판교역로 146번길 20, 성남시, 경기도, 13529

보기

#### 롯데 월드타워점

올림픽로 300 지하 1층, 송파구, 서울특별시, 5551

보기

#### 송파 롯데 잠실점

올림픽로 240 1층, 송파구, 서울특별시, 5554

보기

#### 갤러리아 광교점

영통구 광교호수공원로 320 1층, 수원시, 경기도, 16514

보기

## • • •

#### 1 import React from 'react'; 2 import { View, Text, TouchableOpacity, StyleSheet, ScrollView } from 'react-native'; 3 import locationData from './locationData'; 5 const StoreList = ({ onStoreSelect }) => { {locationData.map((item, index) => ( <View key={index} style={styles.storeItem}> <Text style={styles.storeTitle}>{item.store}</Text> <Text style={styles.address}>{item.address}</Text> style={styles.guideButton} onPress={() => onStoreSelect(item.latlng)} <Text style={styles.guideText}>{item.guide}</Text> storeItem: { padding: 15, borderBottomWidth: 1, borderBottomColor: '#ccc', marginBottom: 10, storeTitle: { fontSize: 18, fontWeight: 'bold', address: { marginTop: 5, guideButton: { marginTop: 10, padding: 8, backgroundColor: '#ddd', borderRadius: 5, alignItems: 'center', guideText: { fontWeight: 'bold', 53 export default StoreList;

## 화면 브랜드 및 매장소개

#### 화<u>면경로</u>

#### 헤더>메뉴>공지사항

작성자

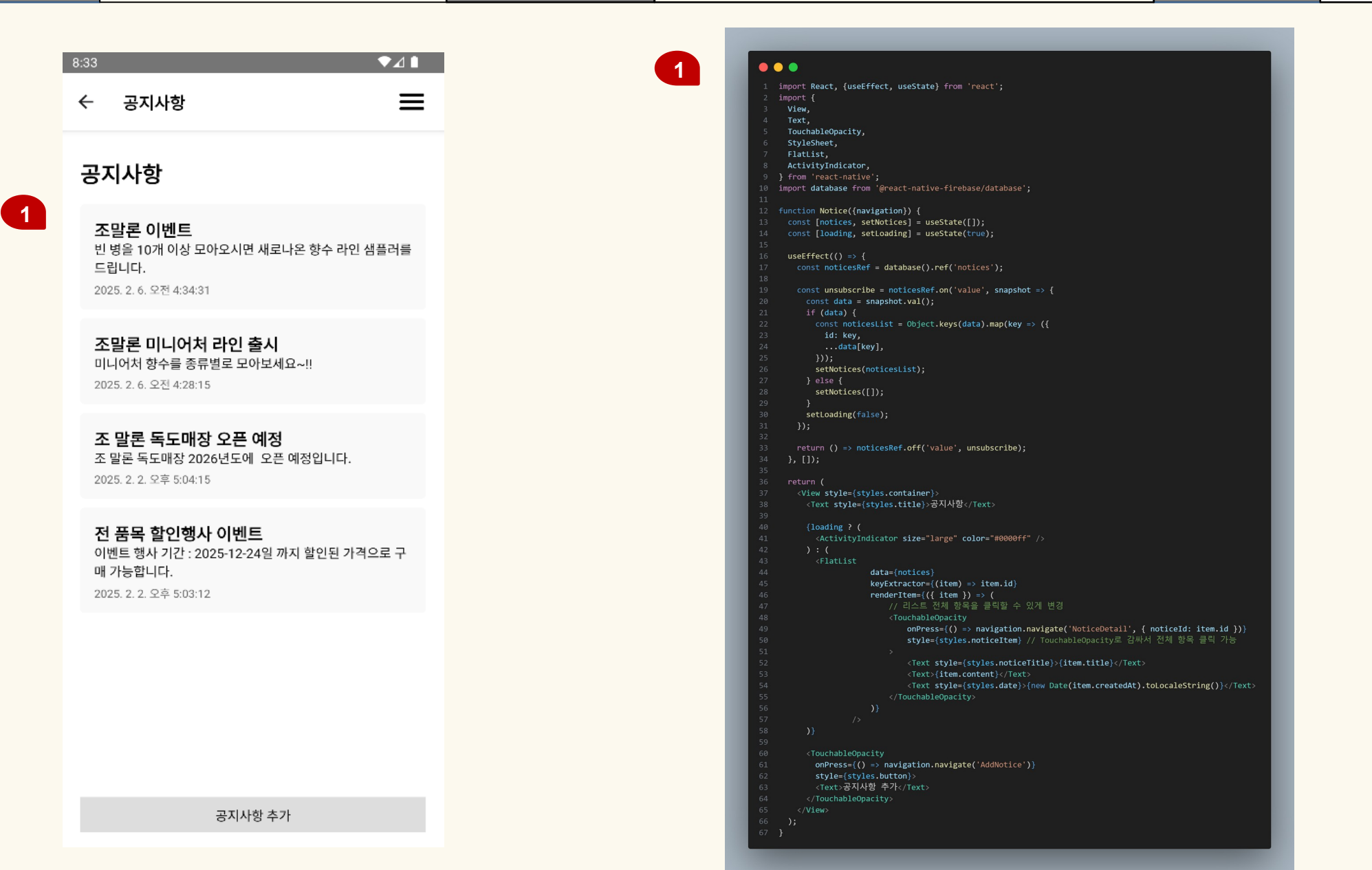

## 브랜드 및 매장소개

화면

#### 화면경로 ㅎ

import React, { useEffect, useState } from 'react'; import { FlatList, StyleSheet, Text, View } from 'react-native';

key: child.key,

.

#### 헤더>장바구니

1

ndleRemove)

작성자 이경근

| 8:34 |                                      | ▼⊿∎ |
|------|--------------------------------------|-----|
| ≡    | Jo Malone                            | ,∰  |
|      | 장바구니                                 |     |
| R    | Blackberry & Bay Cologne<br>#235,000 |     |
|      | - 2                                  | + 🔟 |
|      |                                      |     |

| 36 | });                                                                                                    |
|----|----------------------------------------------------------------------------------------------------|
| 37 |                                                                                                    |
| 38 |                                                                                                    |
| 39 |                                                                                                    |
| 40 | <pre>const handleQuantityChange = (itemKey, quantity) =&gt; {</pre>                                                       |
| 41 | <pre>setQuantities(prev =&gt; ({prev, [itemKey]: quantity }));</pre>                                                      |
| 42 |                                                                                                    |
| 43 |                                                                                                    |
| 44 | <pre>const getTotalPrice = () =&gt; {</pre>                                                                               |
| 45 | <pre>return cartItems.reduce((total, item) =&gt; {</pre>                                                                  |
| 46 | <pre>const itemPrice = parseInt(item.price.replace('W', '').replace(',', '')</pre>                                        |
| 47 | <pre>const itemQuantity = quantities[item.key]    1;</pre>                                                                |
| 48 | <pre>return total + itemPrice * itemQuantity;</pre>                                                                       |
| 49 |                                                                                                    |
| 50 |                                                                                                    |
| 51 |                                                                                                    |
| 52 | <pre>const renderItem = ({ item }) =&gt; (</pre>                                                                          |
| 53 | <cartdetail item="{item}" onquantitychange="{handleQuantityChange}" onremove="{handleQuantityChange&lt;/th"></cartdetail> |
| 54 |                                                                                                    |
| 55 |                                                                                                    |
| 56 |                                                                                                    |
| 57 | <safeareaview style="{styles.safeContainer}"></safeareaview>                                                              |
| 58 | <mainheader navigation="{navigation}"></mainheader>                                                                       |
| 59 | <text style="{styles.mainText}">장바구니</text>                                                                               |
| 60 | <flatlist< th=""></flatlist<>                                                                                             |
| 61 | <pre>data={cartItems}</pre>                                                                                               |
| 62 | renderItem={renderItem}                                                                                                   |
| 63 | <pre>keyExtractor={item =&gt; item.key}</pre>                                                                             |
| 64 | contentContainerStyle={styles.flatListStyle}                                                                              |
| 65 |                                                                                                    |
| 66 | <text style="{styles.totalPriceText}"></text>                                                                             |
| 67 | 송 가격: {getTotalPrice().toLocaleString()}원                                                                                 |
| 68 |                                                                                                    |
| 69 |                                                                                                    |
| 70 |                                                                                                    |
|    |                                                                                                    |

00 import { View, Text, StyleSheet, Image, TouchableOpacity } from 'react-native'; const CartDetail = ({ item, onQuantityChange, onRemove }) => { const [quantity, setQuantity] = useState(1); const handleIncrease = () => { setQuantity(prev => { onQuantityChange(item.key, newQuantity); setQuantity(prev => { onQuantityChange(item.key, newQuantity); <View style={styles.imageContainer}> source={{ uri: 'https://www.jomalone.co.kr/media/export/cms/products/1000x1000/jo\_sku\_L32R01\_1000x1000\_0.png' }} style={styles.productImage} <TouchableOpacity onPress={handleDecrease} style={styles.quantityButton}</pre> <Text style={styles.quantityNumber}>{quantity}</Text> <TouchableOpacity onPress={handleIncrease} style={styles.quantityButton} <Text style={styles.quantityText}>+</Text>

총 가격: 470,000원

16 17

| 2:48 🌣 🔍 🕯          |  |
|---------------------|--|
| ← 문의답변 목록           |  |
| 저도 궁금해요             |  |
| 조말론 향수 매장 위치가 궁금해요. |  |
|                     |  |
|                     |  |
|                     |  |
|                     |  |
|                     |  |
|                     |  |
|                     |  |
|                     |  |
|                     |  |
|                     |  |

```
const [datas, setDatas] = useState([])
    useEffect(() => {
        const qnaRef = database().ref('qna'); // qna : db 컬렉션 이름
        qnaRef.on('value', snapshot => {
            const data = snapshot.val();
            const arr = [];
            for(const key in data){
                arr.push({ id: key, ...data[key] }); //Firebase 데이터 상태에 저장
            setDatas(arr); // 데이터를 상태에 저장
        });
        //컴포넌트 언마운트 시 Firebase 해제
        return () => qnaRef.off('value');
    }, []);
    const writeGo = () => {
        // Alert.alert("클릭")
        navigation.navigate('QnaWrite', {setDatas});
    const deleteReg = (delId)=>{
        setDatas((prevDatas)=> prevDatas.filter((item)=> item.id != delId))
    const listModifyReg = (newItem)=>{
        setDatas(
            (prevDatas)=> prevDatas.map((item)=> item.id === newItem.id ? newItem : item )
    const detailGo = (data) => {
        navigation.navigate('QnaDetail', {
            data, deleteReg, listModifyReg
        });
```

| 화면 | 문의 글쓰기               | 화면경로 | 헤더>메뉴>문의답변>글쓰기                                                                                                    | 작성자                         | 우수정     |
|----|----------------------|------|----------------------------------------------------------------------------------------------------|-----------------------------|---------|
|    |                      |      |                                                                                                    |                             |         |
| 1  | 12:50 ✿<br>← 문의답변 작성 | •    | <pre>1 const {setDatas, nowId, setNowId} = route 2 3 const [title, setTitle] = useState('' 4 const [content, setContent] = useState('' 5 const [outbon cotAutbon] = useState(')</pre>                                 | .params<br>)<br>e('')       |         |
|    | 제목 입력                |      | 6 const [date, setDate] = useState(new D<br>7<br>8 const saveGo = () =>{                                                                                                    | )<br>ate().toISOString      | ())     |
|    | 내용 입력                |      | 9       if (!title && !content) {         10       Alert.alert("제목과 내용을 입력         11       return;         12       }else if (!title && content) {         13       Alert.alert("제목을 입력하세요.         14       return; | 취세요.");<br>.");             |         |
|    |                      |      | 15 }else 1+ (title && !content){<br>16 Alert.alert("내용을 입력하세요.<br>17 return;<br>18 }<br>19                                                                                                    | .");                        |         |
|    |                      |      | <pre>20</pre>                                                                                                    | t:content, author           | :author |
|    | 저장                   |      | <pre>25 setDatas((prevDatas)=&gt; [prevDa<br/>26 const qnaRef = database().ref('qn<br/>27 qnaRef.set({<br/>20 titletitle</pre>                                                                                        | tas,newItem])<br>a').push() |         |
|    |                      |      | 28title : title,29content : content,30regdate : date,31author: author32})3334navigation.goBack() // 화면 뒤로                                                                                                    |                             |         |

#### 문의 글 상세보기

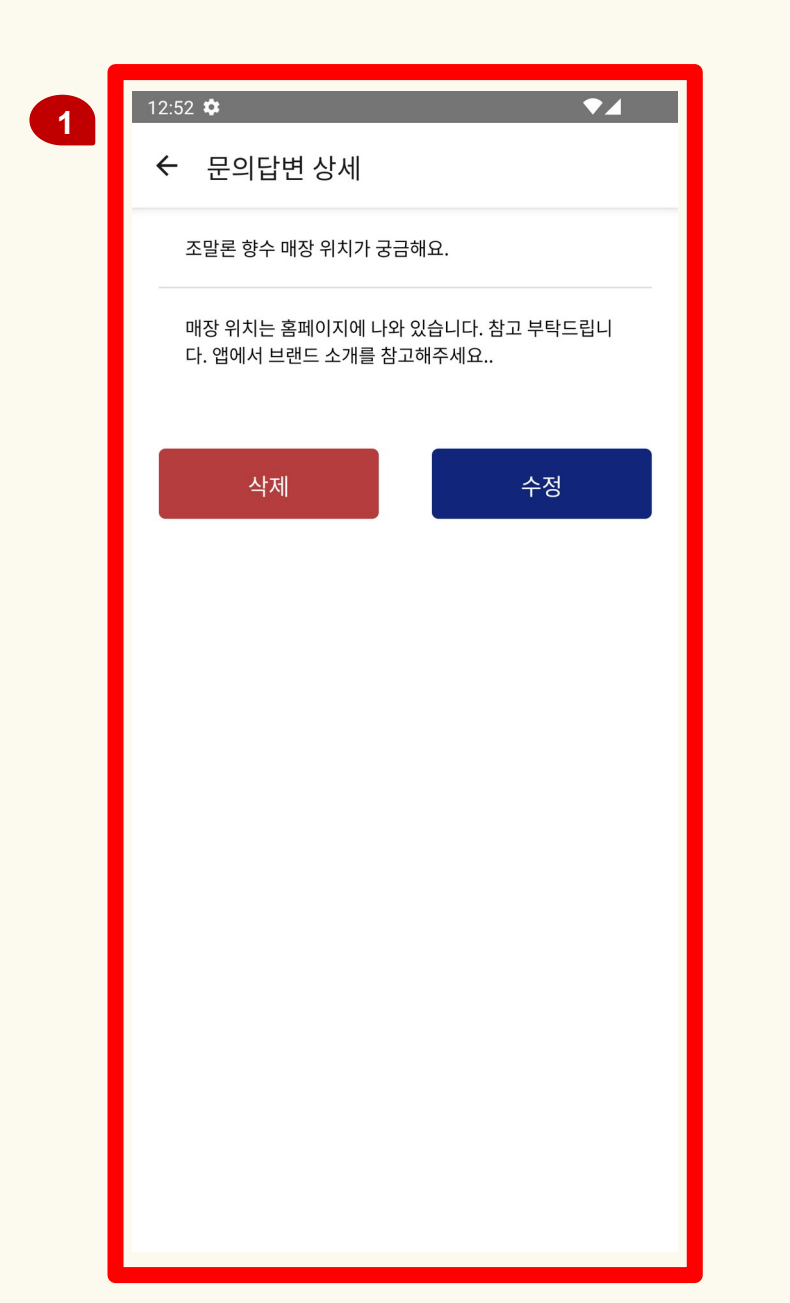

```
const {data, deleteReg, listModifyReg} = route.params;
   const [detailData, setDetailData] = useState(data);
   const delGo = ()=>{
       Alert.alert('글삭제','삭제하시겠습니까?', [
            {
               text:'취소',
               style:'cancel'
               text:'삭제',
               style:'destructive',
               onPress:()=>{
                   const qnaRef = database().ref(`/qna/${data.id}`);
                   qnaRef.remove();
                   deleteReg(data.id)
                   navigation.goBack()
            }
        ])
   const modifyGo = ()=>{
       navigation.navigate('QnaModify',{data, modifyReg})
   const modifyReg = (updateItem)=>{
       setDetailData(updateItem)
       listModifyReg(updateItem)
```

| 12:54 🌣 🔹 🗸                    | <pre>1 const {data,modifyReg} = route.params; 2</pre>                                                                                                    |
|--------------------------------|----------------------------------------------------------------------------------------------------|
| ← 문의답변 수정                      | <pre>3 const [title, setTitle] = useState(data.title)</pre>                                                                                                    |
|                                | <pre>4 const [content, setContent] = useState(data.content</pre>                                                                                                    |
| 조말론 향수 매장 위치가 궁금해요.            | <pre>5 const [author, setAuthor] = useState(data.author)</pre>                                                                                                    |
|                                | 6                                                                                                    |
| 매장 위치는 홈페이지에 나와 있습니다. 참고 부탁드립니 | <pre>7 const modifyClk = ()=&gt;{</pre>                                                                                                    |
| 다. 앱에서 브랜드 소개를 참고해주세요          | <pre>8 if (!title &amp;&amp; !content) {</pre>                                                                                                    |
|                                | 9 Alert.alert("제목과 내용을 입력하세요.");                                                                                                    |
|                                | 10 return;                                                                                                    |
|                                | <pre>11 }else if (!title &amp;&amp; content){</pre>                                                                                                    |
|                                | 12 Alert.alert("제목을 입력하세요.");                                                                                                    |
|                                | 13 return;                                                                                                    |
|                                | <pre>14 }else if (title &amp;&amp; !content){</pre>                                                                                                    |
|                                | 15 Alert.alert("내용을 입력하세요.");                                                                                                    |
|                                | 16 return;                                                                                                    |
|                                | 17 }                                                                                                    |
|                                | 18                                                                                                    |
|                                | <pre>19 const qnaRef = database().ref(`/qna/\${data.id}`</pre>                                                                                                    |
| 저장                             | 20 qnaRef.update({                                                                                                    |
|                                | 21 title: title,                                                                                                    |
| 88 📋 우수정 🌵                     | 22 content: content,                                                                                                    |
|                                | 23 update: new Date().toisOstring(),                                                                                                    |
| ゙゙゙゙゙゙゙゙ ゙                     | 24 author: author,                                                                                                    |
|                                | $25 $ $\frac{1}{3}$                                                                                                    |
| ㅁㄴㅇㄹㅎㅗㅓㅏㅣ                      | $\frac{20}{27} \qquad \qquad \text{id : data id title content author}$                                                                                                    |
|                                | $2^{2}$ $1^{2}$ $1^{2$ |
|                                | 29                                                                                                    |
|                                | 30 modifyReg(newItem)                                                                                                    |
|                                |                                                                                                    |
| ?123 🖁 🕀 한국어 . 🛩               | 31 navigation.goBack()                                                                                                    |

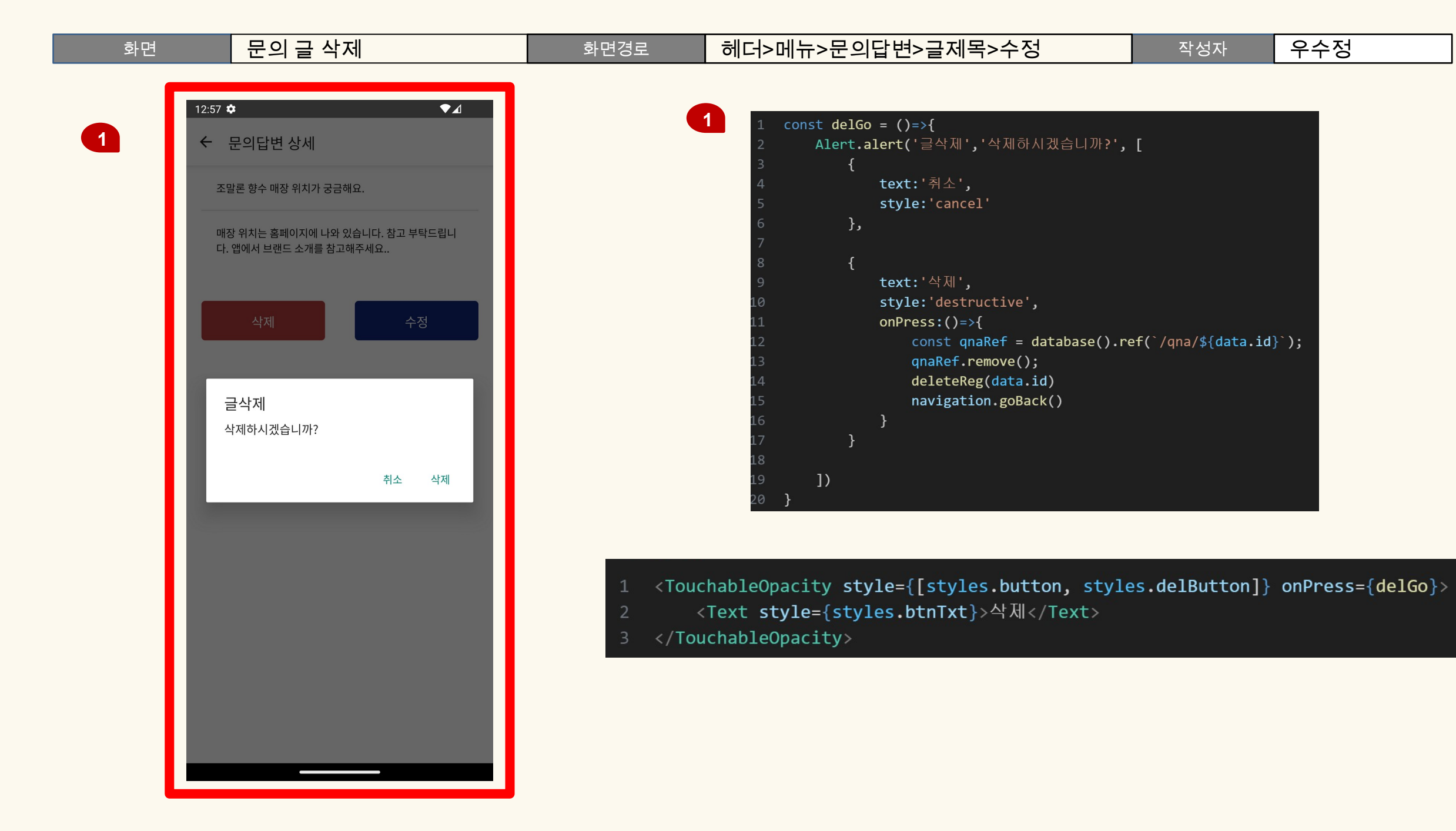

| 화면 | 소셜미디어 | 화면경로 | 헤더>메뉴 | 작성자 | 우수정 |
|----|-------|------|-------|-----|-----|
|    |       |      |       |     |     |

| Χ       | <pre>1 import WebView from 'react-native-webview'</pre>                                                                                                    |
|---------|----------------------------------------------------------------------------------------------------|
| 브랜드소개   | 2<br>3 // 폰트 어썸 import<br>4 import { FontAwesomeTcon } from '@fortawesome/react-native-fontawesome'                                                                                   |
| 제품      | <pre>5 import { faInstagram, faYoutube } from '@fortawesome/free-brands-svg-icons'<br/>6 import { faChevronLeft, faX, faComment } from '@fortawesome/free-solid-svg-icons'</pre>      |
| 공지사항    |                                                                                                    |
| 문의답변    | <pre>1 <view style="{styles.snsWrap}"> 2 <touchableopacity onpress="{openInstaApp}"> 2 <touchableopacity onpress="{openInstaApp}"></touchableopacity></touchableopacity></view></pre> |
| 후기      | <pre>3 <fontawesomeicon icon="{fainstagram}" size="{40}"></fontawesomeicon> 4  5 <touchableopacity onpress="{openKakaoApp}"></touchableopacity></pre>                                 |
|         | 6 {/* 페북 링크가 자꾸 변경돼서 열림 > 카카오채널로 변경 */}                                                                                                    |
| 닫기<br>1 | <pre>7 {/* <fontawesomeicon icon="{faSquareFacebook}" size="{40}"></fontawesomeicon> */} 8 <fontawesomeicon icon="{faComment}" size="{40}/"> 9 </fontawesomeicon></pre>               |
|         | <pre>10 <touchableopacity onpress="{openYoutubeApp}"> 11 <fontawesomeicon icon="{faYoutube}" size="{40}"></fontawesomeicon> 12 </touchableopacity> 13 </pre>                          |

#### 소셜미디어

#### 헤더>메뉴

화면경로

작성자 우수정

2

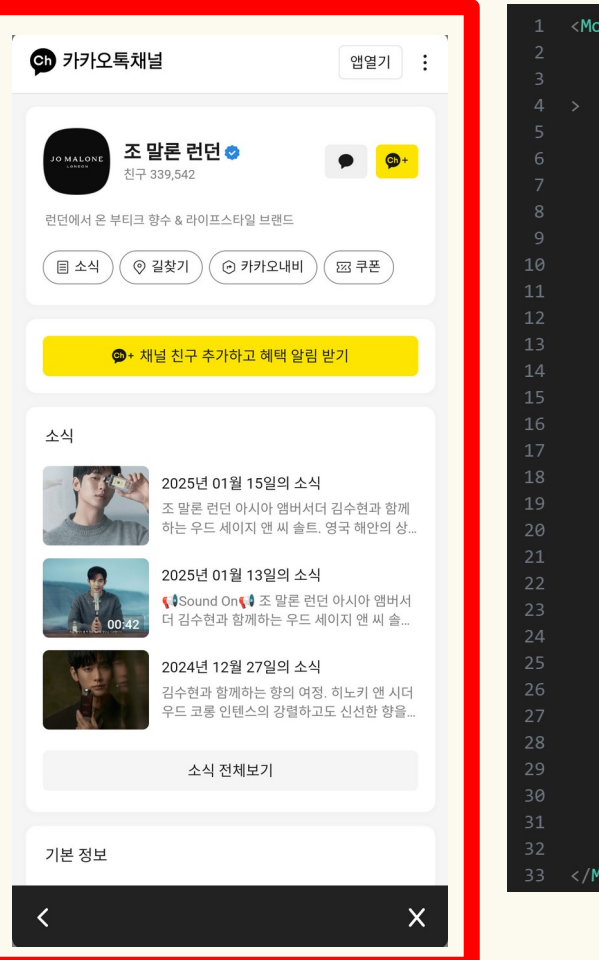

<Modal visible={modalOpen} transparent={true}</pre> animationType="slide" onRequestClose={() => setModalOpen(false)} // 뒤로가기 시 모달 닫기 <View style={styles.modalView}> <View style={styles.modalContent}> <WebView ref={SNSWebView} source={{ uri: url }} style={{ flex: 1 }} <View style={styles.btnWrap}> <TouchableOpacity style={styles.webBtn} onPress={goBack}> <FontAwesomeIcon icon={faChevronLeft} style={styles.btnText} size={20}/> </TouchableOpacity> <TouchableOpacity style={styles.webBtn} onPress={() => setModalOpen(false)} <FontAwesomeIcon icon={faX} style={styles.btnText} size={20} </TouchableOpacity> </View> </View> </View>

33 </Modal>

const [modalOpen, setModalOpen] = useState(false); const [url, setUrl] = useState(''); const SNSWebView = useRef(null)

#### // 카카오오 웹뷰처리

const openKakaoApp = async () => {
 // const snsurl = 'https://www.facebook.com/JoMaloneLondon/
 const snsurl = 'https://pf.kakao.com/\_sxoxkyj'
 // console.log('openFacebookApp URL: ', snsurl);
 setUrl(snsurl);
 setModalOpen(true)
}

#### // 인스타 웹뷰처리

const openInstaApp =()=>{
 const snsurl = 'https://www.instagram.com/jomalonelondon/'
 // console.log('openInstaApp URL: ', snsurl);
 setUrl(snsurl);
 setModalOpen(true)
}

#### // 유튜브 웹뷰처리

const openYoutubeApp =()=>{
 const snsurl = 'https://www.youtube.com/user/JoMaloneLondon2012'
 // console.log('openYoutubeApp URL: ', snsurl);
 setUrl(snsurl);
 setModalOpen(true)
}

#### const goBack = () => {

if (SNSWebView.current && SNSWebView.current.canGoBack) {
 SNSWebView.current.goBack(); // 웹뷰에서 뒤로가기
} else {
 setModalOpen(false); // 뒤로갈 페이지가 없다면 모달 닫기
}

화면

# THANK YOU